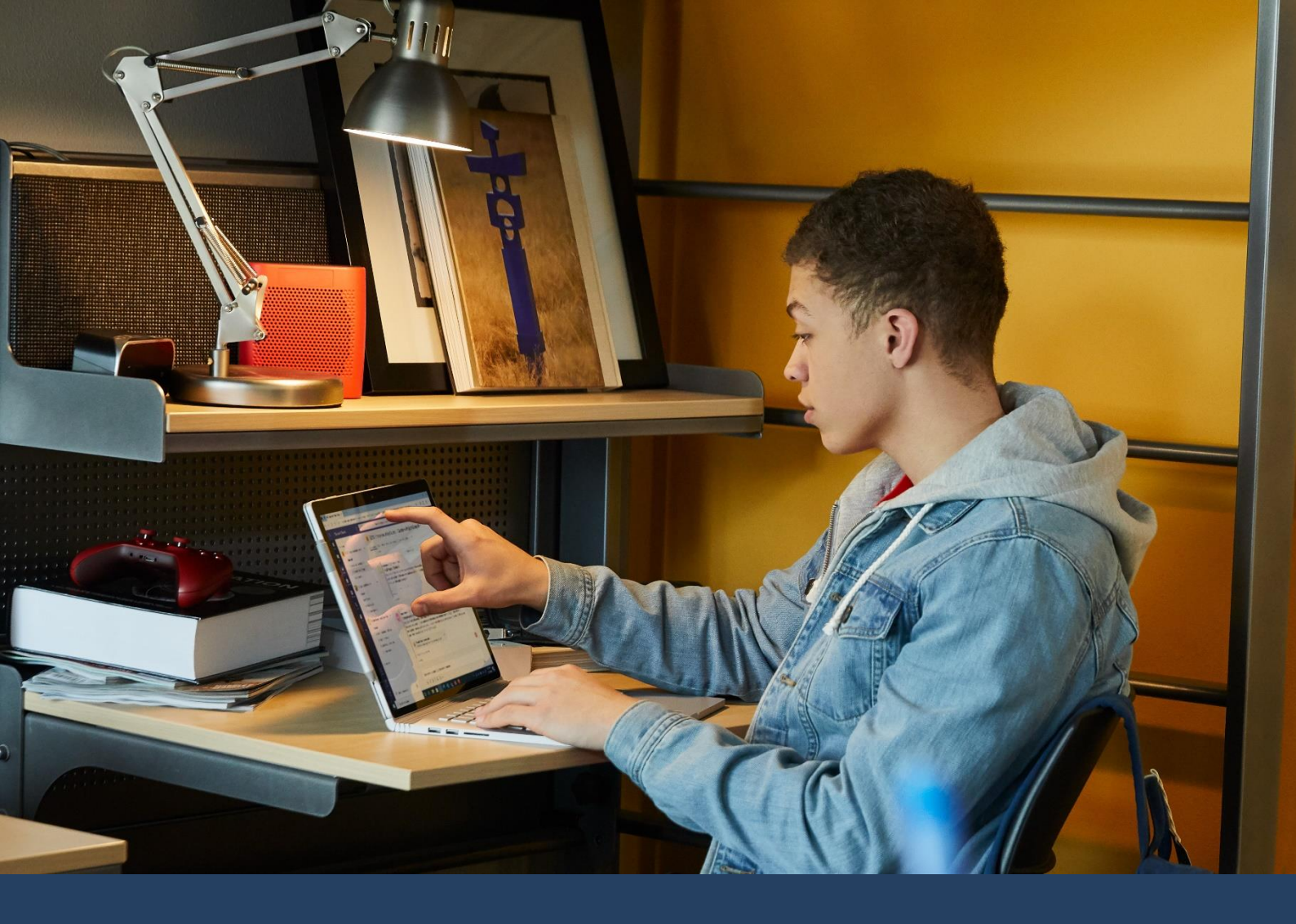

# Guía para el trabajo docente con Microsoft Teams

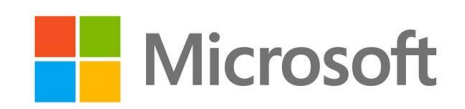

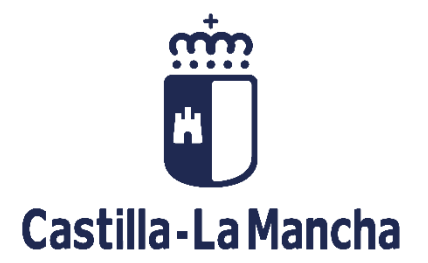

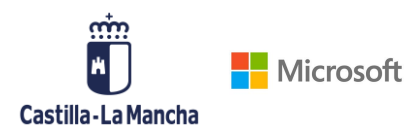

- 1. ¿QUÉ ES TEAMS?
- 2. <u>¿CÓMO ACCEDO?</u>
- 3. <u>USO DE TEAMS PARA EL TRABAJO COLABORATIVO ENTRE</u> <u>DOCENTES</u>
- 4. COMO CREAR REUNIONES Y CLAUSTROS VIRTUALES
- 5. <u>COMO CREAR REUNIONES VIRTUALES CON USUARIOS</u> <u>EXTERNOS</u>
- 6. INCIDENCIAS
- 7. <u>RECURSOS ADICIONALES</u>

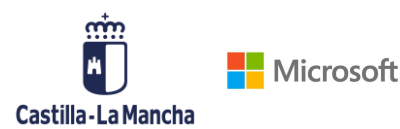

# 1. ¿QUÉ ES TEAMS?

Teams es un entorno de colaboración multiplataforma donde podrás comunicarte con tus compañeros desde una sola herramienta.

En Teams podrás establecer conversaciones con otros docentes de tu claustro, hacer videollamadas y reuniones virtuales online, compartir y colaborar en documentos, crear repositorios de contenido, e incluso integrar otras aplicaciones que utilizas en el día a día.

Colaborar sin poner en peligro la privacidad y la seguridad

Ahora más que nunca, los usuarios necesitan tener la certeza de que sus conversaciones virtuales son privadas y seguras. En Microsoft y en la Junta de Comunidades de Castilla-La Mancha, la privacidad y la seguridad siempre son prioritarias. Es nuestro compromiso contigo, tanto en estos momentos difíciles como siempre.

- Chatear con tus compañeros de claustro desde cualquier lugar
- Realizar reuniones virtuales desde cualquier lugar
- Colaborar y compartir documentos desde cualquier lugar

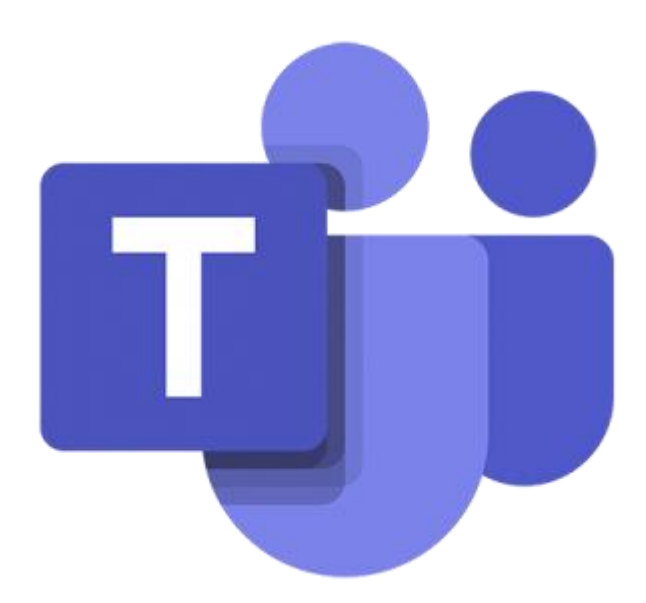

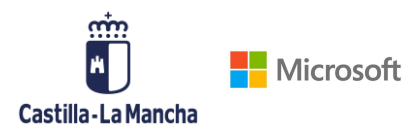

# 2. ¿CÓMO ACCEDO?

Sigue estos sencillos pasos para acceder a Teams

- Solicita tus credenciales de Teams accediendo directamente aquí → <u>https://aka.ms/CredencialesTeamsJCCM</u> souciture por souciture por souc
- A continuación, recibirás un email en tu correo docente institucional de la JCCM con tus credenciales y pasos a seguir.

| star<br>All and a star a star a star a star a star a star a star a star a star a star a star a star a star a star a star<br>All a star a star a star a star a star a star a star a star a star a star a star a star a star a star a star a st                | SOLICITUD DE CREDENCIALES DE<br>MICROSOFT TFAMS PARA FI                                                                                                    |
|----------------------------------------------------------------------------------------------------|----------------------------------------------------------------------------------------------------|
| ri<br>Castilla-La Mancha                                                                                                    | PROFESORADO DE                                                                                                    |
|                                                                                                    | CASTILLA LA-MANCHA                                                                                                    |
| Va a proceder a la so<br>Castilla-La Mancha d                                                                                                    | licitud de credenciales personales para el acceso al entorno colaborativo del profesorado de<br>e Microsoft Teams.                                                                                                    |
| Estas credenciales, ju<br>la Junta de Comunida                                                                                                    | nto con indicaciones para el acceso, le serán remitidas a su correo docente institucional de<br>ades de Castilla-la Mancha ( <u>—@edujccm.es</u> ).                                                                                                    |
|                                                                                                    |                                                                                                    |
| IMPORTANTE: Antes<br>correctamente a su o<br>habitualmente para a<br>que está realizando.                                                                                                    | de continuar con esta solicitud de credenciales asegúrese de que puede acceder<br>orreo docente y de recordar su Identificador de Usuario o UID (el mismo que utiliza<br>occeder a la Intranet docente), ya que es un dato necesario para identificarle en la solicitud                                                                                                    |
| IMPORTANTE: Antes<br>correctamente a su o<br>habitualmente para a<br>que está realizando.<br>Dispone de toda la ir<br>recuperar o UID o/y s<br>soporte para posible:                                                                                         | de continuar con esta solicitud de credenciales asegúrese de que puede acceder<br>orreo docente y de recordar su Identificador de Usuario o UID (el mismo que utiliza<br>occeder a la lutranet docento), ya que es un dato necesario para identificate en la solicitud<br>aformación y ayuda sobre el correo docente en el Portal de Educación. Desde ah podrá<br>uz contraseña en caso de olvido. También dispone de información sobre el servicio de<br>sincidencias.                                                                                                    |
| IMPORTANTE: Antes<br>correctamente a su co<br>habitualmente para a<br>que está realizando.<br>Dispone de toda la ir<br>recuperar o UID o/y<br>soporte para posible:<br>Para continuar con la<br>cuenta de correo do                                          | de continuar con esta solicitud de credencialer asegúrese de que puede acceder<br>rore docente y de recordar su ladentificador de Usuario o UD (di mismo que utiliza<br>cceder a la Intranet docente), ya que es un dato necesario para identificarle en la solicitud<br>formación y ayuda sobre el correo docente en el Portal de Educación. Desde ahí podrá<br>u contraseña en caso de olvido. También dispone de información sobre el servicio de<br>si nicidencias.<br>solicitud de contraseñas, por favor, indique a continuación su Identificador de Usuario de sente:          |
| IMPORTANTE: Antes<br>correctamente a su co<br>habitualmente para a<br>que está realizando.<br>Dispone de toda la ir<br>recuperar o UID o/y s<br>soporte para posible:<br>Para continuar con la<br>cuenta de correo doo                                       | de continuar con esta solicitud de credenciales asegúrese de que puede accoder<br>orreo docente y de recordar su Identificador de Usuario o UID (el mismo que utiliza<br>coceder a la Intranet docento), ya que es un dato necesario para identificade en la solicitud<br>formación y ayuda sobre el correo docente en Portal de Educación. Desde ahí podrá<br>u contraseña en caso de olvido. También dispone de información sobre el servicio de<br>s incidencias.<br>solicitud de contraseñas, por favor, indique a continuación su Identificador de Usuario de sente:             |
| IMPORTANTE Antes correctamente a su o<br>correctamente a para a<br>que está realizando.<br>Dispone de toda la in<br>recuperar o UID oyt<br>soporte para posible<br>Para continuar con la<br>cuenta de correo doo<br>*Obligatorio                             | de continuar con esta solicitud de credenciales asegúrese de que puede acceder<br>roreo docente y de recordar su identificador de Usuario o UID (el mismo que utiliza<br>coeder a la lintanet docente), ya que es un dato necesario para identificarle en la solicitud<br>formación y ayuda sobre el correo docente en el Portal de Educación. Desde ahí podrá<br>u contraseña en caso de olvido. También dispone de información sobre el servicio de<br>si incidencias.<br>solicitud de contraseñas, por favor, indique a continuación su Identificador de Usuario de se<br>ente:    |
| IMPORTANTE Antes<br>correctamente a su co<br>ababitualmente para a<br>que está realizando.<br>Dispone de toda la in<br>recuperar o UID oy y<br>soporte para posible:<br>Para continuar con la<br>cuenta de correo doc<br>* Obligatorio<br>1. Introduzca aquí | de continuar con esta solicitud de credencialer asegúrese de que puede acceder<br>more docente y de recordar su ladentificador de Usuario o UD (de mismo que utiliza<br>coeder a la Intranet docente), ya que es un dato necesario para identificarle en la solicitud<br>formación y ayuda sobre el correo docente en el Portal de Educación. Desde ahí podrá<br>u contraseña en caso de olvido. También dispone de información sobre el servicio de<br>incidencias.<br>solicitud de contraseñas, por favor, indique a continuación su Identificador de Usuario de sente:<br>su UID * |

 Dirígete a la página de <u>https://teams.microsoft.com/</u> e inicia sesión con el usuario y contraseña proporcionados.

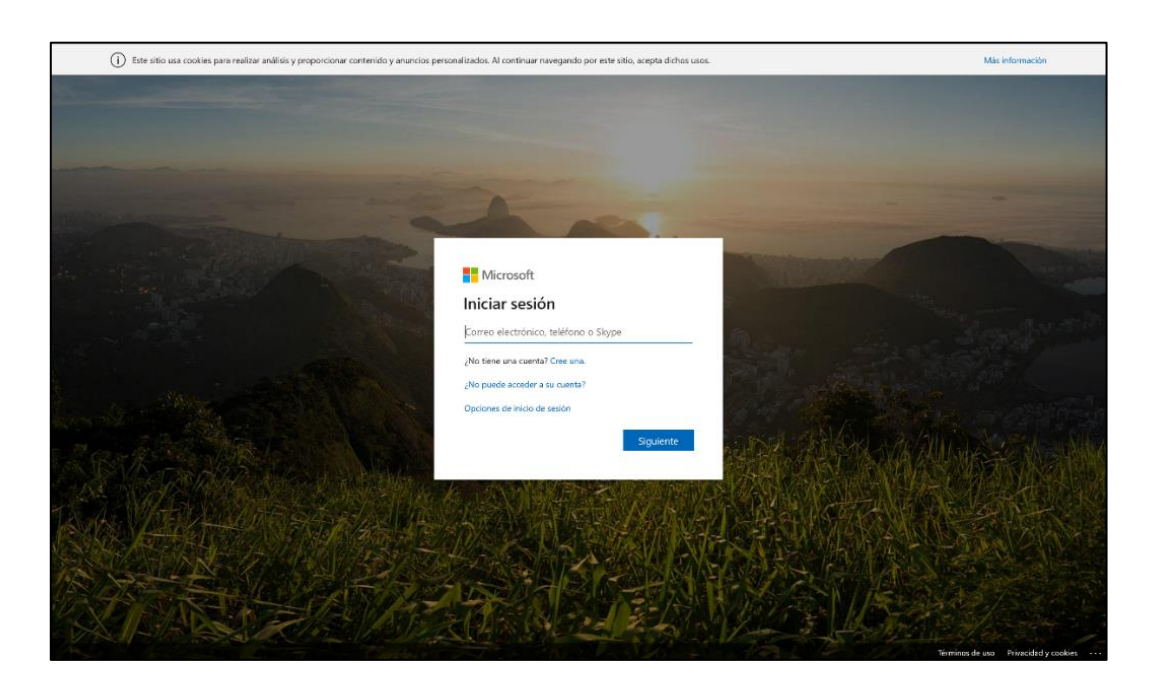

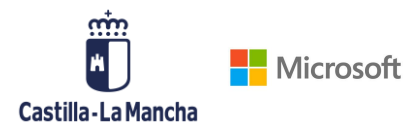

A la hora de hacer el inicio de sesión, el sistema te pedirá que cambies la contraseña, para ello sigue estos pasos:

| plaintest@educastillalamancha.es<br>Escribir contraseña                                                                                                    | Inicia sesión con el usuario y co<br>te han proporcionado.                                                                                                    | ntraseña que                                                                                                    |
|----------------------------------------------------------------------------------------------------|----------------------------------------------------------------------------------------------------|----------------------------------------------------------------------------------------------------|
| He olvidado mi contraseña<br>Iniciar sesión con otra cuenta<br>Iniciar sesión                                                                                         | plaintest@educastillalamancha.es         Datualizar contraseña porque se trata de la contraseña porque se trata de la contraseña expiró.         Eontraseña actual         Contraseña actual         Confirmar contraseña         Lonfirmar contraseña |                                                                                                    |
| Por seguridad y con el objetivo c<br>tu contraseña si la has olvidado,<br>de información sobre ti. Deberás<br>dos alternativas de autenticación<br>correo electrónico | le que puedas incluso recuperar<br>necesitamos recopilar algo más<br>configurar al menos una de las<br>: sms a tu teléfono o mail al                                                                                                    | plaintest@educastillalamancha.es<br><b>Se necesita más información</b><br>Su organización necesita más información para<br>garantizar la seguridad de la cuenta.<br>Usar otra cuenta<br>Más información |
| Castile LaManda                                                                                                    |                                                                                                    | plaintest@educastillalamancha.es   <b>?</b>                                                                                                    |
| no pierda el acceso a su c                                                                                                    | uenta                                                                                                    |                                                                                                    |

| F | Para asegurarnos de qu<br>enviarle correo no dese | ie pueda restablecer su contraseña, necesitamos recopilar información para poder comprobar su id<br>ado, sino para que su cuenta sea más segura. <mark>Tendrá que configurar al menos 1 de las opciones siç</mark> | entidad. No usaremos esta información para<br>guientes. |
|---|---------------------------------------------------|----------------------------------------------------------------------------------------------------|---------------------------------------------------------|
|   | Teléfono de autent                                | icación no está configurado. Configurarlo ahora                                                                                                    |                                                         |
|   | Correo electrónico                                | de autenticación no está configurado. Configurarlo ahora                                                                                                    |                                                         |
|   |                                                   |                                                                                                    | Ν                                                       |
|   | Finalizar                                         | cancelar                                                                                                    | ~ <del>2</del>                                          |

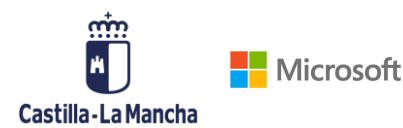

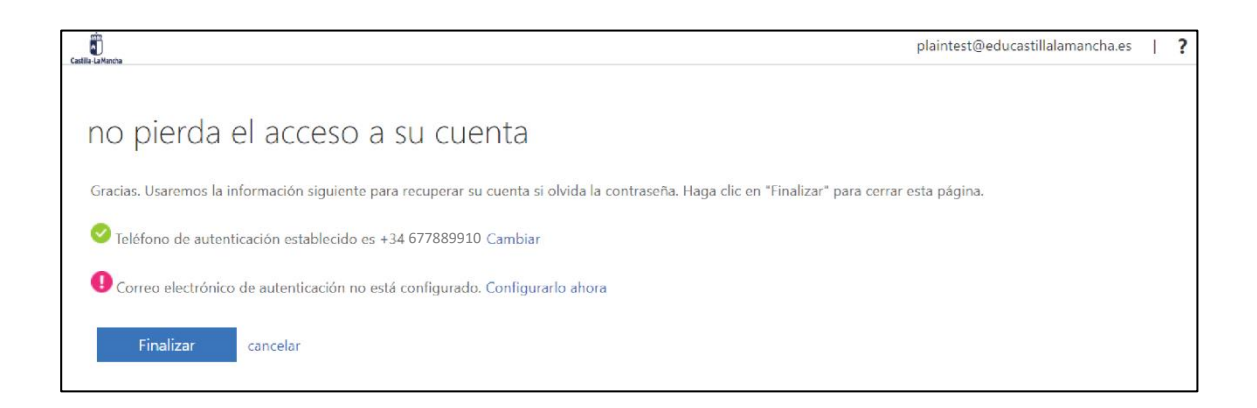

#### 1. Ahora ¡YA PUEDES ENTRAR EN TEAMS!

Además de poder seguir trabajando desde la versión web, también puedes descargar la aplicación de escritorio. Si al entrar por primera vez, te aparece esta pantalla, haz clic en el icono y se abrirá una nueva pestaña con Utilice la aplicación web o Obtenga la aplicación Windows. Haz clic en Obtenga la aplicación de Windows y más tarde Ejecutar

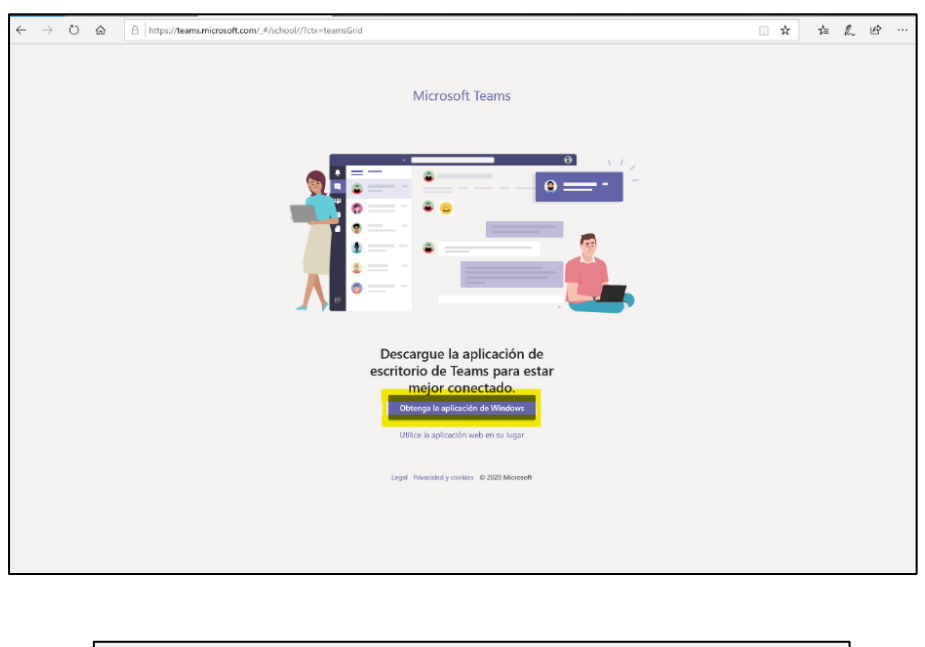

| ¿Qué quieres hacer con Teams_wind<br>De: statics teams microsoft.com | lows_x64.exe (93.2 MB)? | Guardar A Cancelar | × |
|----------------------------------------------------------------------|-------------------------|--------------------|---|

La aplicación de escritorio frente a la versión web, goza de funcionalidades ligeramente más avanzadas, por eso te recomendamos que te descargues y trabajes con esta versión.

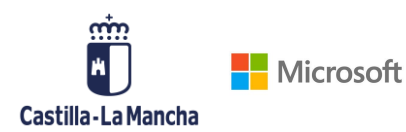

En caso de que no te aparezca esta pantalla, una vez dentro de tu Teams en la versión web, podrás descargarlo en icono inferior de la barra derecha de tu pantalla.

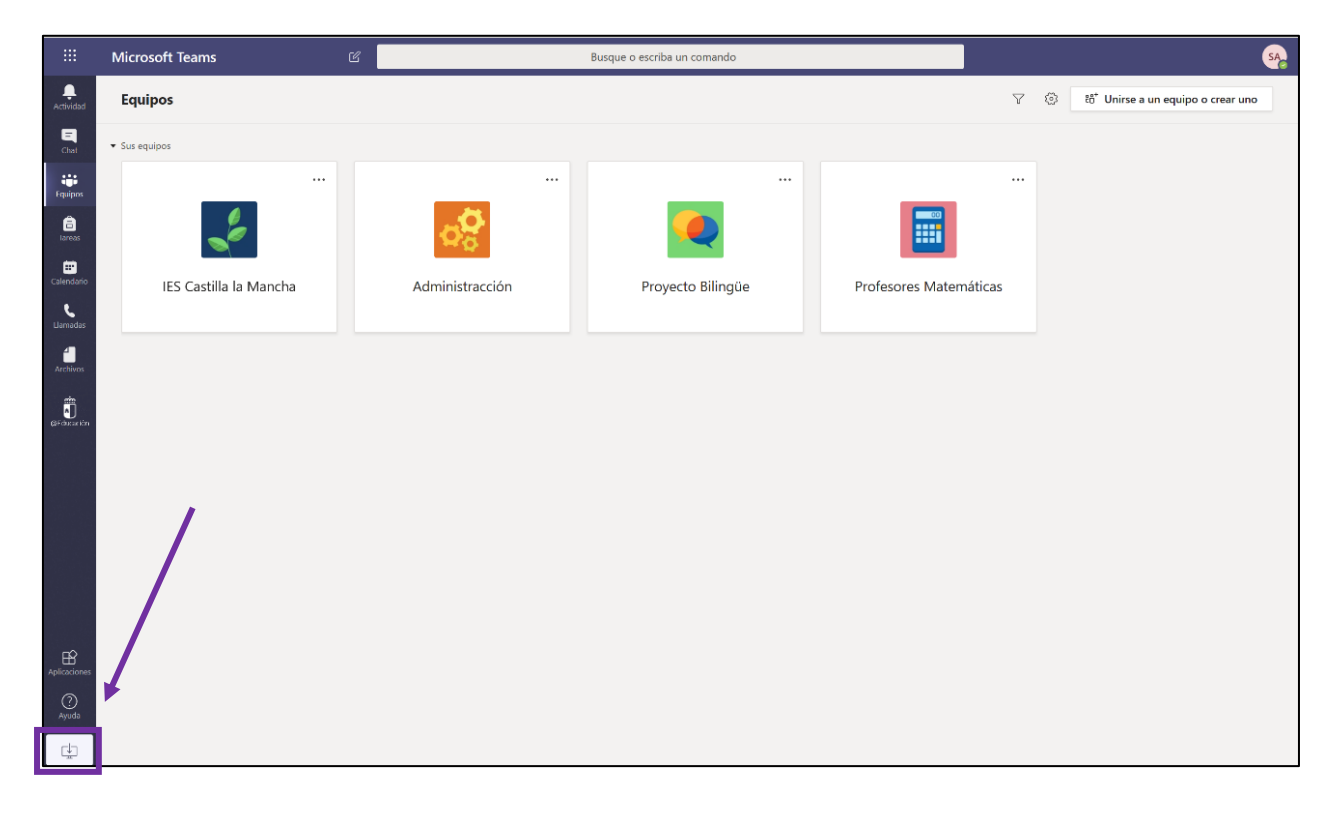

Además, puedes descargar Microsoft Teams en cualquier dispositivo y conectarte a Teams desde cualquier lugar con dispositivos Windows, Mac, iOS y Android. Podrás descargar las diferentes versiones de forma totalmente gratuita desde <u>https://products.office.com/es-es/microsoft-teams/download-app</u>

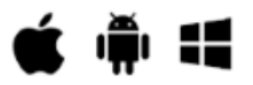

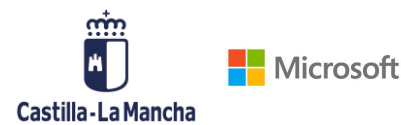

### 3. USO DE TEAMS PARA EL TRABAJO COLABORATIVO ENTRE DOCENTES

#### 3.1. BIENVENIDO A TU TEAMS EDUCATIVO

Distintas funcionalidades de Teams:

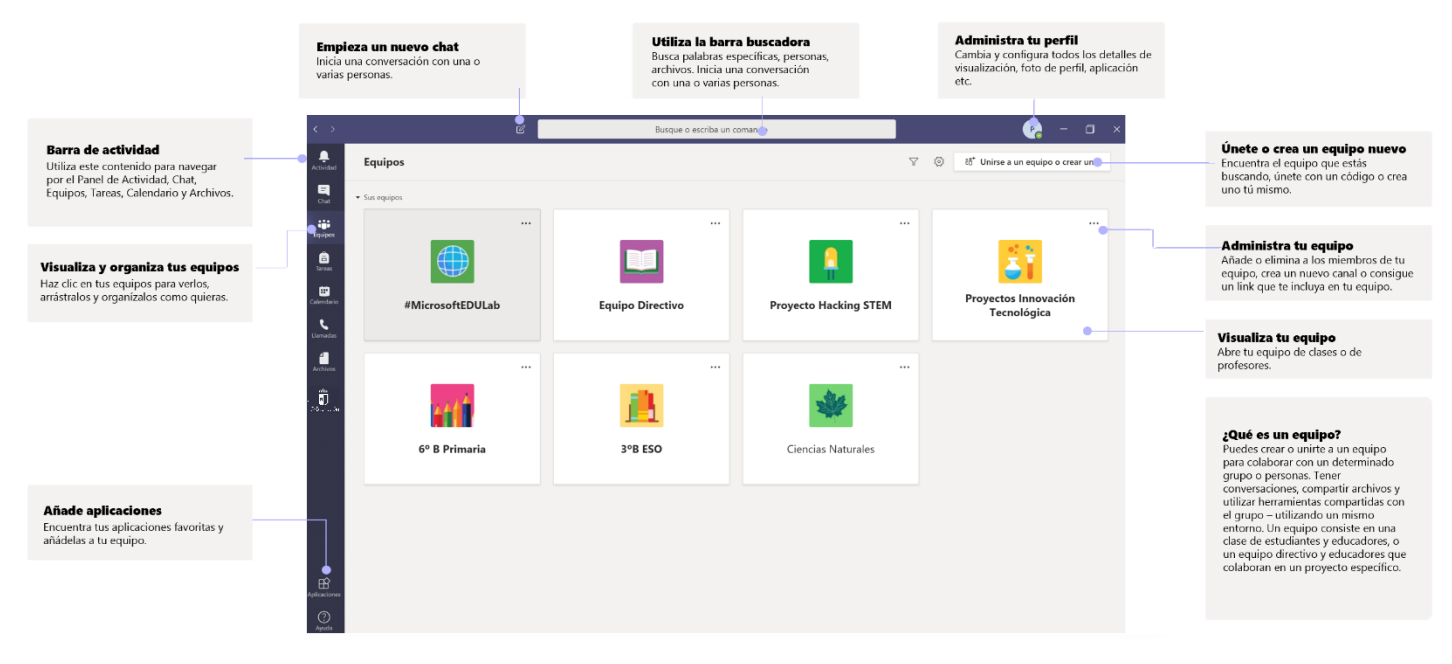

Beneficios al usar Teams en equipos docentes:

- Ahorra tiempo organizando todo el trabajo del claustro en un solo entorno
- Colabora en las publicaciones y conversaciones del centro
- Comunícate a través de chat, audio o videollamadas
- Haz anuncios usando @menciones al canal General del equipo
- Organiza reuniones virtuales o presenciales
- Trabaja en grupos más pequeños
- Comparte y organiza contenido
- Utiliza el cuaderno OneNote PLC con plantillas precargadas para la investigación y el desarrollo profesional
- Agrega pestañas como Planificador para crear una organización de tareas
- Añade pestañas como Twitter para seguir tweets específicos de PLC

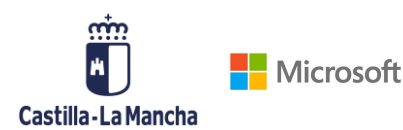

Una vez dentro de tu Teams, encontrarás en la barra lateral izquierda un botón con accesos

directos a las webs institucionales, haz clic en el icono ightarrow

Además, en Teams encontrarás el grupo de tu centro educativo:

En este grupo de Teams estarán asignados los docentes de cada centro como miembros y el director del centro como propietario.

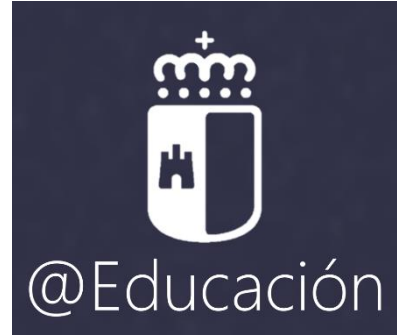

- Propietario: podrá añadir o quitar usuarios del equipo además de convertir en propietario a cualquier otro miembro del equipo para una mejor gestión del mismo (por ejemplo, el director podría hacer propietario al jefe de estudios)
- Miembros: puede colaborar a todos los niveles en el equipo de Teams.

En este grupo de centro encontrarás dos canales.

- Un canal General: donde están todos los miembros del centro, destinado principalmente a cuestiones organizativas docentes
- Un canal Claustro: donde estará únicamente el equipo docente, destinado principalmente al personal docente para sus labores pedagógicas.

Además, se podrán crear nuevos canales según las necesidades del centro (por departamentos, por proyectos, por trimestres, ...)

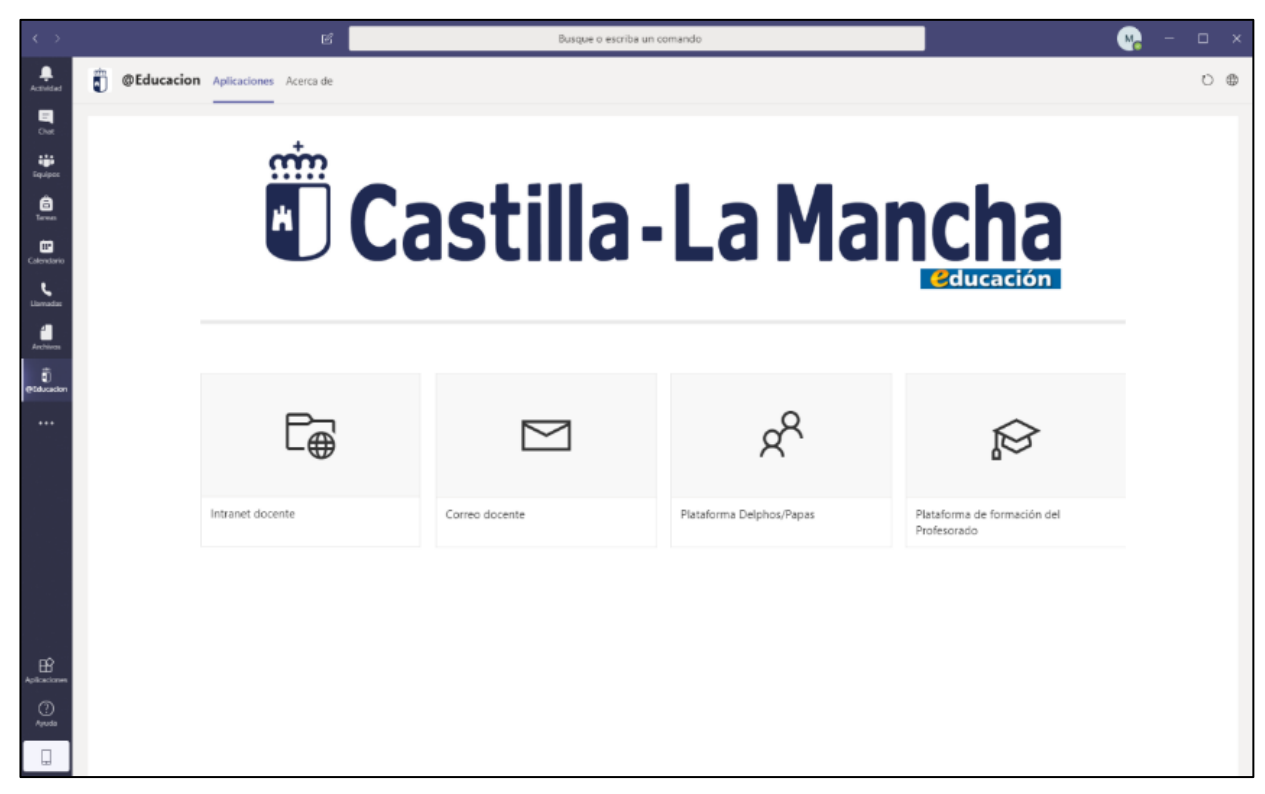

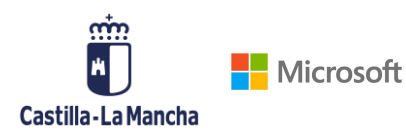

#### 3.2. CREA NUEVOS EQUIPOS

Una vez dentro de tu Teams, podrás acceder al equipo de la institución educativa a la que perteneces. También puedes crear un equipo nuevo o unirte a uno ya existente.

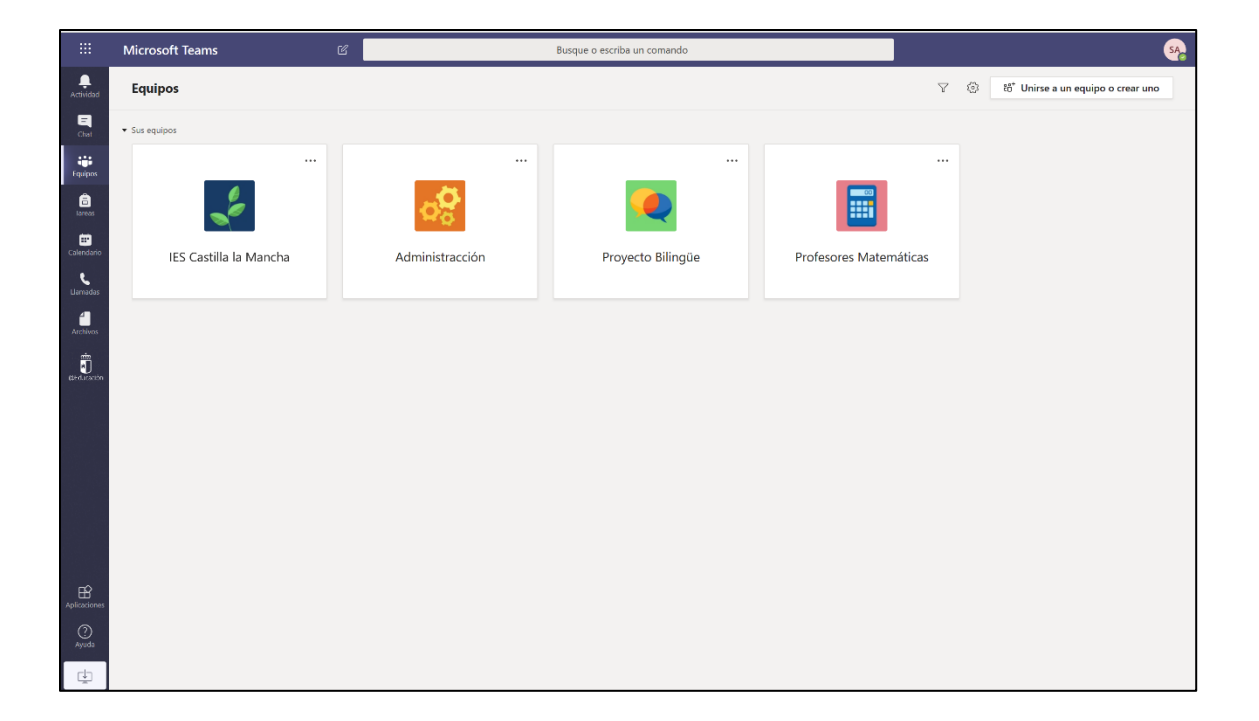

Para unirte a un grupo ya existente, necesitas un código específico, te lo tendrá que proporcionar el creador del equipo que quieres formar parte. Si quieres crear uno nuevo, haz clic en **Crear equipo** y sigue los siguientes pasos:

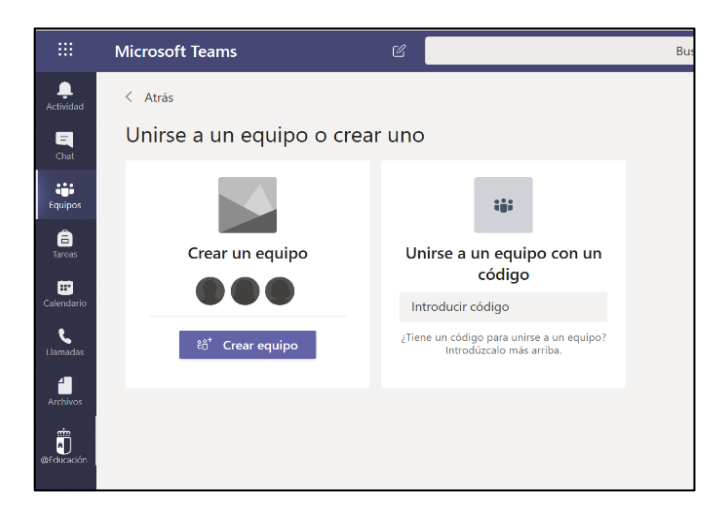

• Selecciona el **tipo de equipo** que quieres crear. Si deseas establecer un equipo con tus compañeros de departamento, con todos los profesores que imparten en

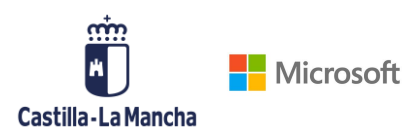

tu tutoría, aquellas personas que estén involucradas en un proyecto concreto etc. Dependiendo de la naturaleza de equipo que elijas, Teams te propondrá una serie de pestañas y sugerencias para sacarle el máximo partido a la colaboración con tus compañeros.

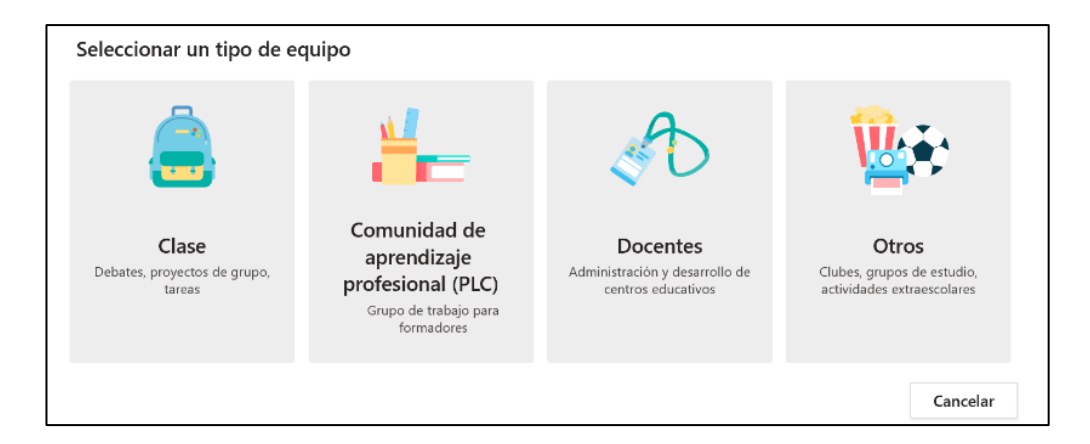

 Proporciona un nombre a tu equipo y agrega una descripción si lo deseas. Añade a todos y cada uno de los integrantes que quieres que pertenezcan a ese equipo.
 Si te olvidas de alguien o más adelante quieres borrar a una persona, podrás hacerlo.

Es recomendable seguir un estándar en la nomenclatura en el momento de crear nuevos equipos, te recomendamos que uses el siguiente formato

Nombre del equipo\_Nombre del centro

Departamento de matemáticas\_IES Miguel de Cervantes

| Crear su equipo<br>Los formadores trabajan juntos en objetivos compartidos o desarrollo profesional. Cada equipo de<br>comunidad de aprendizaje profesional le permite organizar materiales, colaborar y acceder a<br>cuadernos de notas de OneNote con plantillas de tareas de comunidades de aprendizaje profesionales<br>comunes. |         | Agrega<br>Comienc<br>habilitad | Agregar personas a "Grupo de Trabajo Comunidades de Aprendiza<br>Comience a escribir un nombre, una lista de distribución o un grupo de seguridad con a<br>habilitado para agregarlo a su equipo. |  |         |  |
|----------------------------------------------------------------------------------------------------|---------|--------------------------------|----------------------------------------------------------------------------------------------------|--|---------|--|
| Nombre                                                                                                    |         | arde                           |                                                                                                    |  | Agregar |  |
| Grupo de Trabajo Comunidades de Aprendizaje                                                                                                    | $\odot$ |                                | Arden Asher<br>(ARDENA) Teacher                                                                                                    |  |         |  |
| Descripción (opcional)                                                                                                    |         |                                |                                                                                                    |  |         |  |
|                                                                                                    |         |                                |                                                                                                    |  |         |  |
| Privacidad                                                                                                    |         |                                |                                                                                                    |  |         |  |
| Privado: solo los propietarios del equipo pueden agregar miembros                                                                                                    | $\sim$  |                                |                                                                                                    |  |         |  |
| Privado: solo los propietarios del equipo pueden agregar miembros                                                                                                    |         |                                |                                                                                                    |  | Omitir  |  |
| Público: cualquier persona de su organización puede unirse                                                                                                    |         |                                |                                                                                                    |  |         |  |

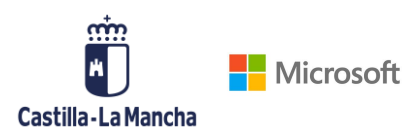

 ¡Ya tienes tu equipo creado! Haz clic en los tres puntos al lado de tu equipo y una vez más en Administrar equipo para acceder a toda la información sobre tu equipo y para personalizar la experiencia de los integrantes.

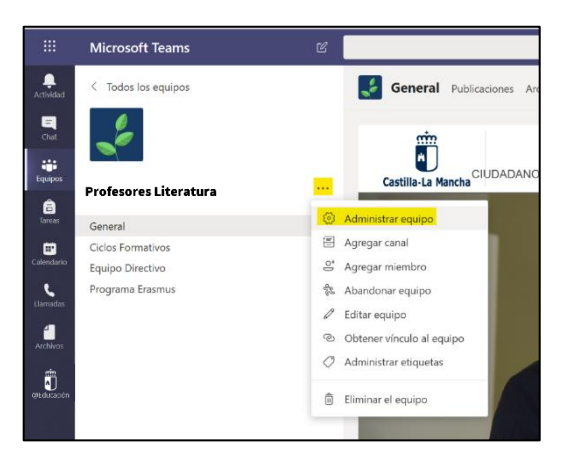

Podrás cambiar la imagen del equipo, habilitar o deshabilitar los permisos de los miembros e invitados, generar un código de equipo para que otras personas puedan unirse a él, personalizar el uso de GIF o emojis etc.

| Profesores Li                                                  | iteratura                                                                                                    | Organización |
|----------------------------------------------------------------|----------------------------------------------------------------------------------------------------|--------------|
| Miembros Canales Configuración                                 | Análisis Aplicaciones                                                                                        |              |
| Imagen de equipo                                               | Agregar una imagen del equipo                                                                                |              |
| <ul> <li>Permisos de miembros</li> </ul>                       | Permitir la creación de canales, agregar aplicaciones y más                                                  |              |
| <ul> <li>Permisos de invitado</li> </ul>                       | Habilitar la creación de canales                                                                             |              |
| → @menciones                                                   | Elegir quién puede usar las menciones de @equipo y @canal                                                    |              |
| <ul> <li>Código de equipo</li> </ul>                           | Comparta este código para que sea posible unirse al equipo directamente: no recibirá solicitudes para unirse |              |
| <ul> <li>Material divertido</li> </ul>                         | Permitir emoji, memes, imágenes GIF o adhesivos                                                              |              |
| <ul> <li>Bloc de notas para docentes de<br/>OneNote</li> </ul> | e Administrar las preferencias y las secciones del bloc de notas                                             |              |
| ▶ Etiquetas                                                    | Elige quién puede agregar etiquetas                                                                          |              |
|                                                                |                                                                                                    |              |

Haz clic en **Código de equipo > Generar** para que otras personas se unan a tu equipo fácilmente.

| <ul> <li>Código de equipo</li> </ul> | Comparta este código para que sea posible unirse al equipo directamente: no recibirá solicitudes para unirse |  |  |  |  |  |  |
|--------------------------------------|----------------------------------------------------------------------------------------------------|--|--|--|--|--|--|
|                                      | y3v2dvf                                                                                                    |  |  |  |  |  |  |
|                                      | ⊾ 🤊 Pantalla completa 🖒 Restablecer 前 Quitar 🕒 Copiar                                                        |  |  |  |  |  |  |

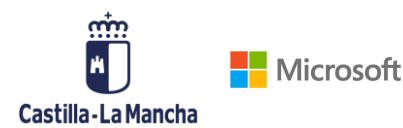

#### 3.3. CREA CANALES

Los equipos, representan grupos de personas que se encuentran dentro de un mismo entorno y que tienen la posibilidad de comunicarse entre ellos y de trabajar en colaborativo.

Dentro de cada equipo tendremos la posibilidad de crear distintos canales.

El canal **General** es el espacio predeterminado de todos los profesores a la hora de comunicarse, colaborar en la creación de archivos, crear repositorios de archivos y así poder organizar mejor todas las temáticas, proyectos y posibilidades dentro de cada equipo.

#### CANALES OCULTOS, ESTÁNDAR O PRIVADOS

Para poder crear un canal dentro de tu equipo es necesario que hagas clic en los tres puntos al lado del canal **General** que se crea automáticamente. Haz clic en **Agregar canal**, completa el **Nombre del canal**, una **Descripción** opcional y ajusta las opciones de **Privacidad**.

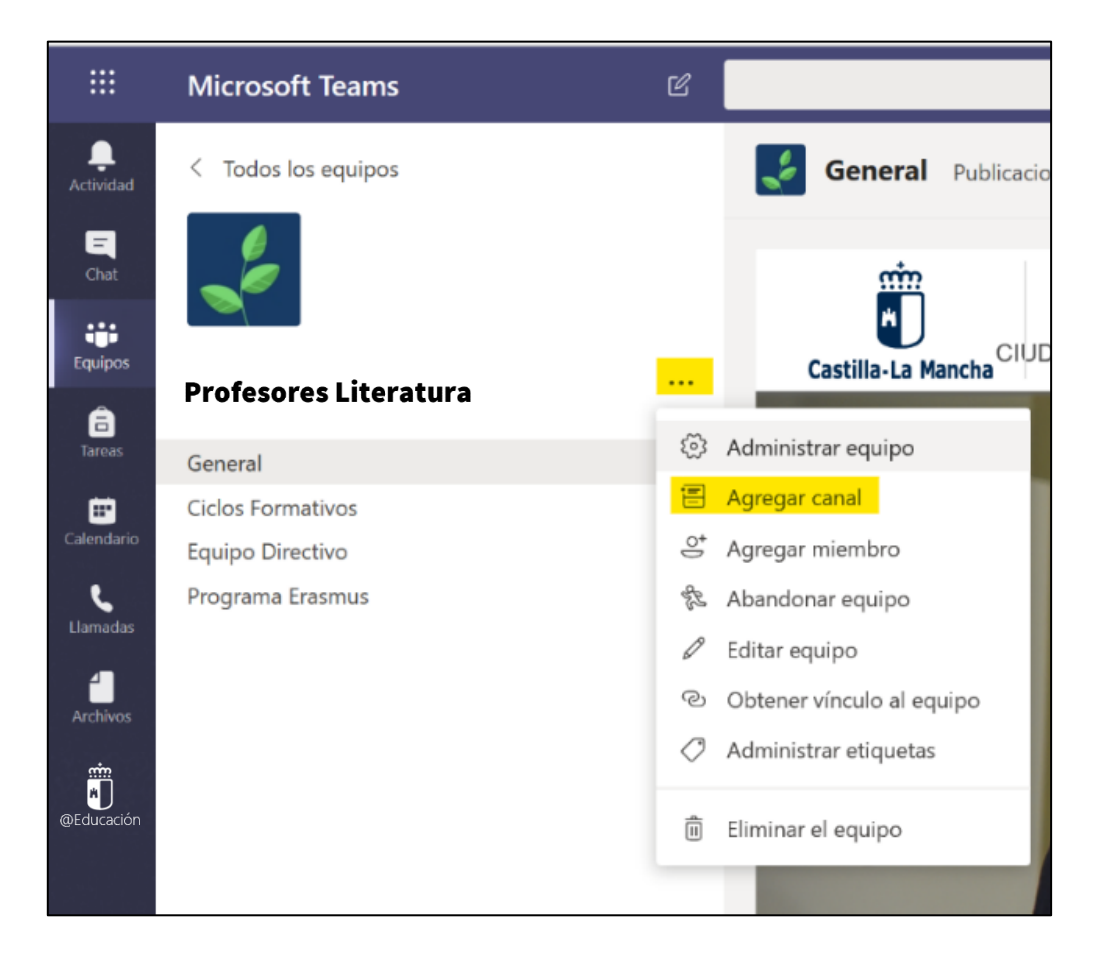

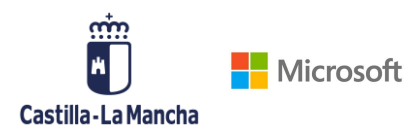

| Nombre del canal                                                              |                                                                          |
|-------------------------------------------------------------------------------|--------------------------------------------------------------------------|
| Se permiten letras, números y espacios                                        |                                                                          |
| Descripción (opcional)                                                        |                                                                          |
| Proporcione una descripción para ayudar a otros a encontrar el canal correcto |                                                                          |
| Privacidad                                                                    | Privacidad                                                               |
| Estándar: accesible para todos los miembros del equipo                        | Estándar: accesible para todos los miembros del equipo V 🤅               |
| Mostrar automáticamente este canal en la lista de canales de todos            | Estándar: accesible para todos los miembros del equipo 🗸                 |
| Cancelar Agregar                                                              | Privado: accesible solo para un grupo específico de contactos del equipo |

En lo que se refiere a la Privacidad de tu canal, tienes dos opciones:

- <u>Estándar</u>: Todos los miembros del equipo podrán ver y tener acceso al canal.
- <u>Privado:</u> Comparte el canal solo con las personas del equipo que desees. Los demás miembros del equipo que no estén incluidos en este canal, no les aparecerá.

|                                                                                                    | 2                                                                                                    |
|----------------------------------------------------------------------------------------------------|----------------------------------------------------------------------------------------------------|
| Crear un canal para el equipo "Dirección"<br>Nombre del canal<br>Expedientes Alumnos                    | Agregar miembros al canal Expedientes Alumnos<br>Es un canal privado, por lo que solo lo verán las personas que agregue aquí. |
| Descripción (opcional)<br>Proporcione una descripción para ayudar a otros a encontrar el canal correcto | Comience a escribir un nombre Agregar                                                                                         |
| Privacidad<br>Privado: accesible solo para un grupo específico de contactos del equipo 🛛 🗸 🛈            |                                                                                                    |
| Cancelar Siguiente                                                                                      | Omitir                                                                                                    |

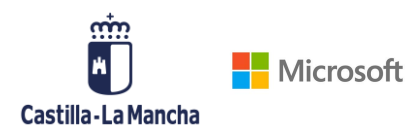

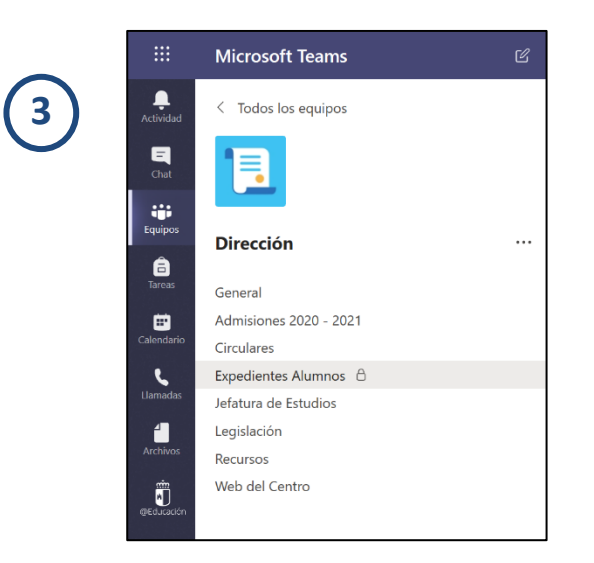

Oculto: También puedes crear un canal, hacerlo estándar para todos, y ponerlo en oculto. De esta forma los miembros no podrán ver el canal hasta que no le des a Mostrar. Puedes utilizar esta funcionalidad para crear el canal, distribuir recursos, nutrir la biblioteca de contenidos y archivos, darle forma a tu Bloc de Notas y una vez que lo tengas preparado, mostrárselo a tus compañeros.

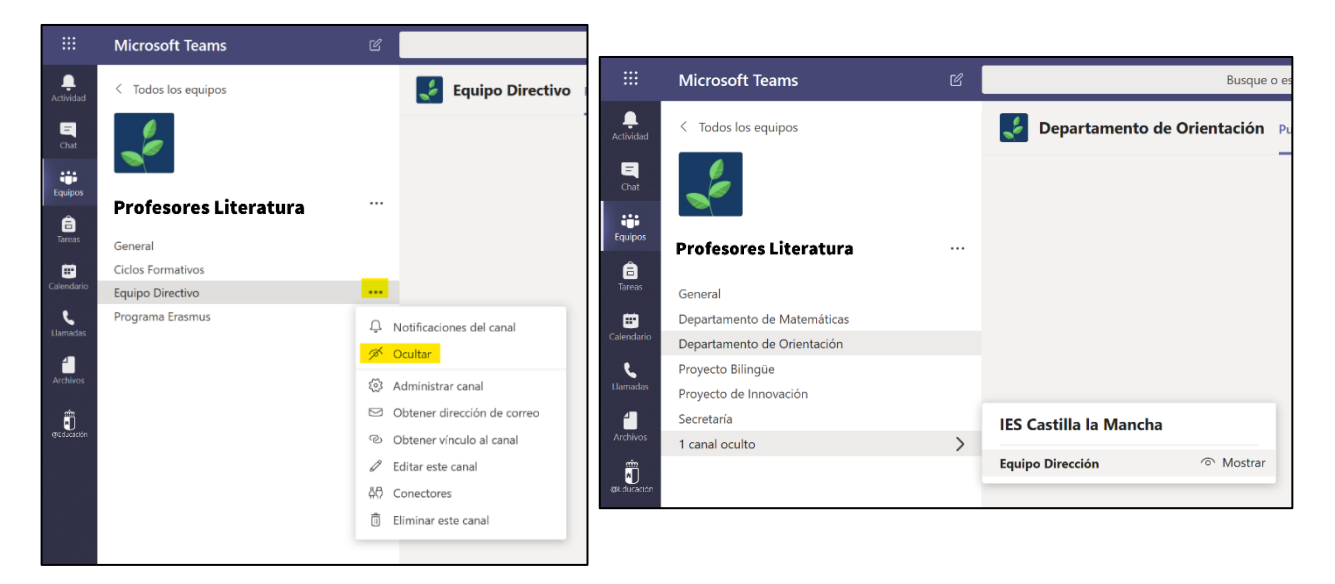

#### • EJEMPLOS DE CANALES

Personaliza tus equipos y canales según tus preferencias. Puedes hacerlo por etapas, ciclos, proyectos, grupos de trabajo, tutorías, clases, materias...

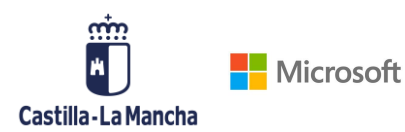

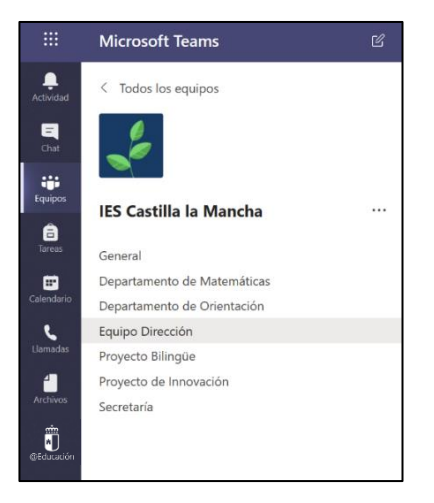

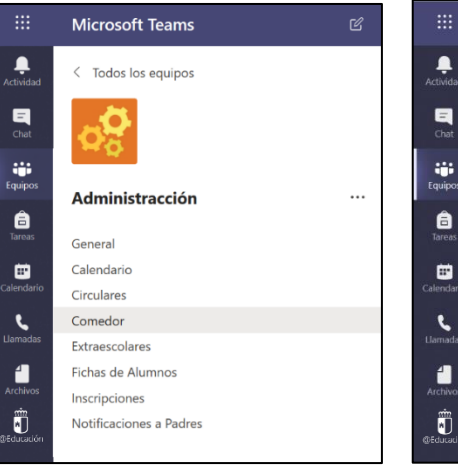

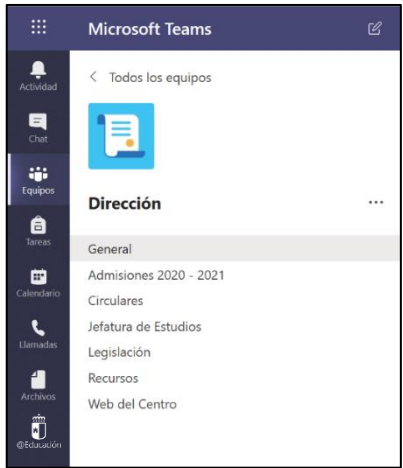

|                 | Microsoft Teams     | ß |
|-----------------|---------------------|---|
| L.<br>Actividad | < Todos los equipos |   |
| =<br>Chat       | <b>A</b>            |   |
| Equipos         | E.S.O               |   |
| <br>Tareas      | General             |   |
|                 | 1º E.S.O            |   |
| Calendario      | 2° E.S.O            |   |
| L.              | 3º E.S.O            |   |
|                 | 4° E.S.O            |   |
| 4               | Documentación       |   |
|                 | Padres              |   |
| e<br>Educación  | Tutores             |   |

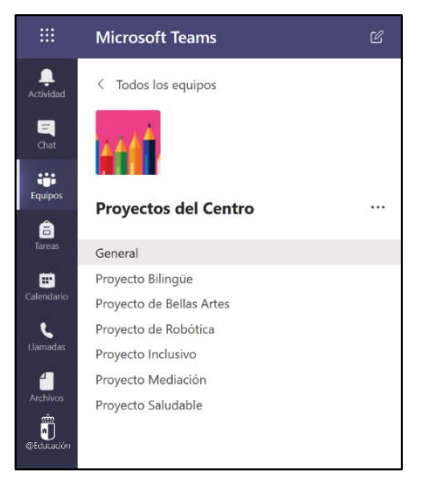

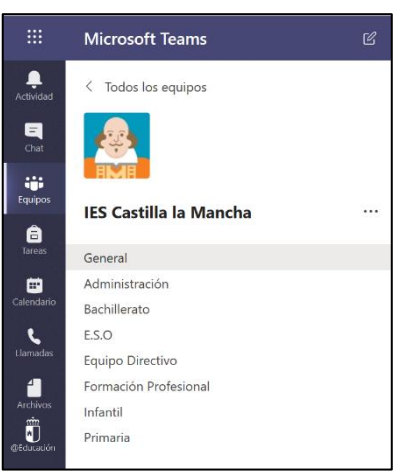

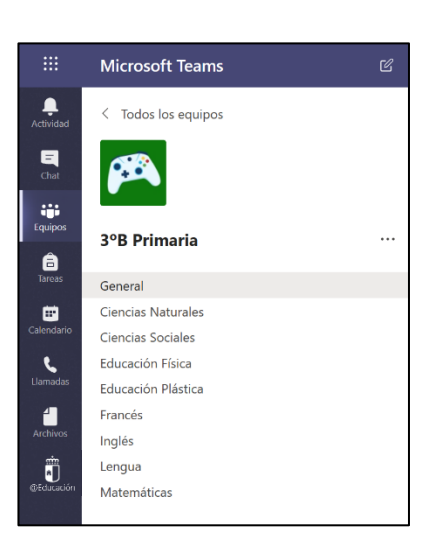

**¡Recuerda!** En cada equipo siempre te aparecerá un canal principal **General**. Además, en los tres puntos en la derecha de cada canal, te permitirá conocer más sobre el canal, crear vínculos a él, editarlo etc.

|                          | Microsoft Teams                                                      |         |                                     |
|--------------------------|----------------------------------------------------------------------|---------|-------------------------------------|
| <br>Actividad            | < Todos los equipos                                                  |         | 🛃 Departamento de                   |
| E<br>Chal                | 2                                                                    |         |                                     |
| Equipos                  | IES Castilla la Mancha                                               |         |                                     |
| areas                    | General                                                              |         |                                     |
|                          | Departamento de Matemáticas                                          |         |                                     |
| Calendario<br>Calendario | Departamento de Orientación<br>Equipo Dirección<br>Proverto Bilingüe | ېم<br>م | Notificaciones del canal<br>Ocultar |
| 4                        | Proyecto de Innovación                                               | 0       | Administrar canal                   |
| Archivos                 | Secretaría                                                           | ø       | Obtener dirección de correo         |
| ŝ                        |                                                                      | e.      | Obtener vínculo al canal            |
| ged.capin                |                                                                      | Ø       | Editar este canal                   |
|                          |                                                                      | 40      | Conectores                          |
|                          |                                                                      | Ô       | Eliminar este canal                 |

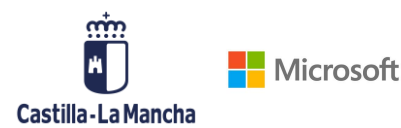

#### 3.4. ARCHIVOS

Dentro de cada canal te aparecerá una pestaña de Archivos, aquí podrás cargar tus documentos y organizar tu biblioteca de contenidos. Crea carpetas y agrupa los documentos por temáticas, naturaleza o funcionalidad, todo aquello que publique en archivos quedará visible para todos tus compañeros de equipo.

Todos los archivos o documentos que publiques en el chat con tus compañeros se guardarán automáticamente en tu pestaña de **Archivos**.

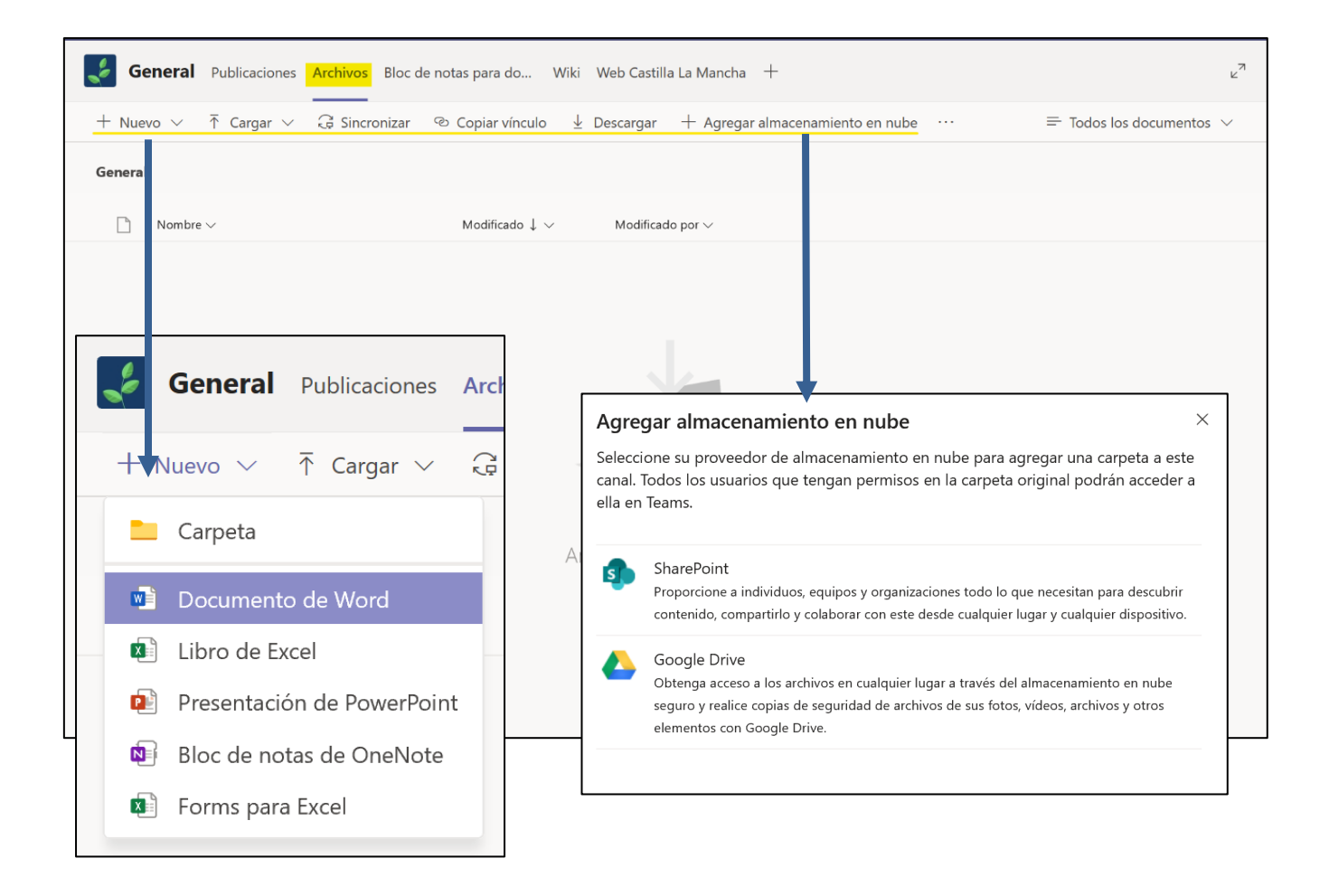

Para agregar archivos haz clic en Cargar y agrega el documento que desees desde tu OneDrive o dispositivo. También puedes crear un documento desde cero haciendo clic en +Nuevo y seleccionando el tipo de documento que quieras crear (PowerPoint, Word, Excel...)

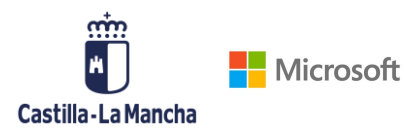

Una vez completa tu biblioteca de archivos puedes ejercer distintas funciones dentro de cada uno de los documentos, como descargarlo, crear un vínculo a ese archivo, editarlo, copiarlo etc.

|    | General Publicaciones Archivos Bloc de notas para do Wiki Web Castilla La Mancha + |                                        |                                  |         |                                                                                              |   |  |
|----|------------------------------------------------------------------------------------|----------------------------------------|----------------------------------|---------|----------------------------------------------------------------------------------------------|---|--|
| 90 | 🖻 Abı                                                                              | ir ∨ ℗ Copiar vínculo 🛓 Descargar [    | 〗 Eliminar     ∹¤ Anclar a l     | a par   | te superior $\cdots$ $	imes$ Elementos seleccionados: 1 $\equiv$ Todos los documentos $\sim$ | / |  |
| G  | General                                                                            |                                        |                                  |         |                                                                                              |   |  |
|    | $\square$                                                                          | Nombre $\vee$                          | Modificado $\downarrow$ $\vee$ M | ∕lodifi | ado por $\checkmark$                                                                         |   |  |
|    |                                                                                    | Documentos de uso diario               | Hace unos segundos S             | Syster  | n Administrat                                                                                |   |  |
|    |                                                                                    | Material docente                       | Hace unos segundos S             | Syster  | n Administrat                                                                                |   |  |
|    |                                                                                    | Procedimientos                         | Hace unos segundos S             | Syster  | n Administrat                                                                                |   |  |
| Ø  |                                                                                    | لا<br>Guía rápida Microsoft Teams .pdf | Abrir                            | >       | n Administrat                                                                                |   |  |
|    |                                                                                    | Plan del Centro.pdf                    | Copiar vínculo                   |         | n Administrat                                                                                |   |  |
|    |                                                                                    | Proyecto Educativo.pdf                 | Eliminar                         |         | n Administrat                                                                                |   |  |
|    |                                                                                    |                                        | Anclar a la parte superior       |         |                                                                                              |   |  |
|    |                                                                                    |                                        | Cambiar nombre                   |         |                                                                                              |   |  |
|    |                                                                                    |                                        | Abrir en SharePoint              |         |                                                                                              |   |  |
|    |                                                                                    |                                        | Mover                            |         |                                                                                              |   |  |
|    |                                                                                    |                                        | Copiar                           |         |                                                                                              |   |  |
|    | $\bigcirc$                                                                         | 260.                                   | Más                              | >       |                                                                                              |   |  |

Podrás trabajar en la creación colaborativa de un único documento haciendo clic en el archivo que deseas o empezando uno de nuevo.

#### 3.5. BLOC DE NOTAS DEL PROFESOR

Si decides crear un equipo con el perfil de "comunidad de aprendizaje o docentes" incluirá un bloc de notas, un cuaderno digital donde todos los participantes podrán trabajar de forma colaborativa.

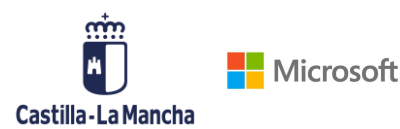

Bloc de notas privados

personal

Un espacio privado para cada miembro del

#### GUÍA PARA EL TRABAJO DOCENTE CON TEAMS

 Bloc de notas para docentes: si decides crear un equipo de Comunidad de aprendizaje (PLC) o un grupo con demás docentes, Teams te ofrecerá la posibilidad de abrir un Bloc de notas para docentes. Automáticamente te sugiere la creación de tres secciones, "Espacio de colaboración, Biblioteca de contenido, Bloc de notas privadas", que podrás modificar y personalizar con el contenido que

#### Aquí está lo que obtiene en Profesores Universitarios Bloc de notas: Espacio de colaboración $\,$ R El coordinador del personal puede editar el Las notas de docentes se almacenan aquí contenido para que todos los usuarios puedan verlas. g<sup>R</sup> Los miembros del personal pueden editar el Todos los canales tendrán secciones aquí. contenido Biblioteca de contenido Q El coordinador del personal puede editar el Publica los materiales en modo de solo contenido lectura para los miembros del personal. g<sup>R</sup> El miembro del personal solo puede ver el contenido

- A El coordinador del personal puede editar el contenido
  - <sup>Q</sup> Los miembros del personal pueden editar sus contenidos y no pueden ver los blocs de notas de los otros

desees. Cada integrante del equipo podrá tener su propio espacio privado, al que solo él y el coordinador del personal tendrán acceso para ver y editar los contenidos.

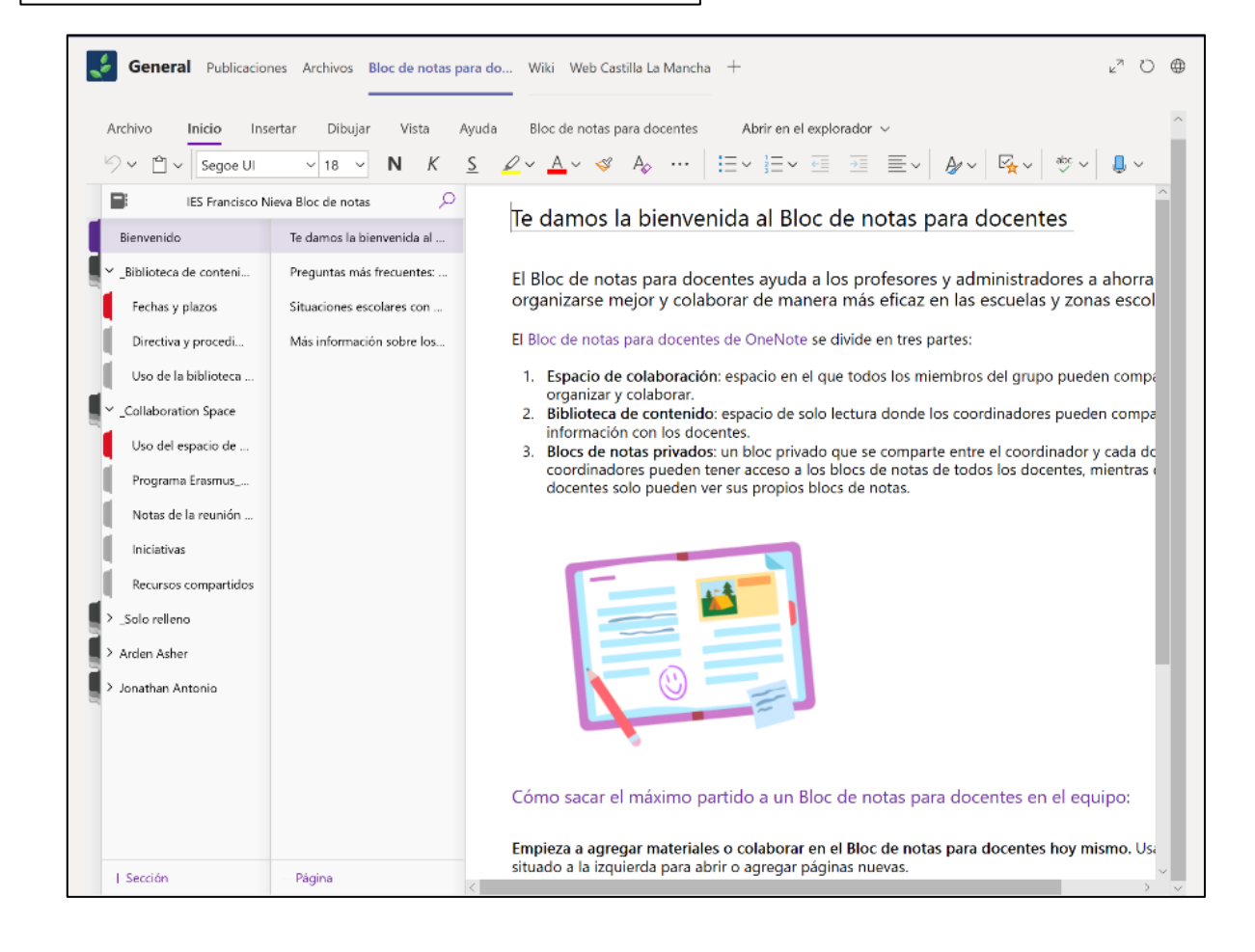

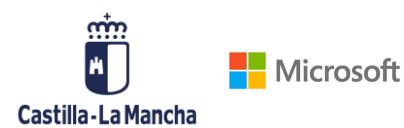

¡IMPORTANTE! El bloc de notas de clase es un OneNote, por lo que, si ya tienes uno

creado y deseas compartirlo con el equipo, puedes abrirlo directamente o agregar una pestaña y compatibilizar ambos OneNote.

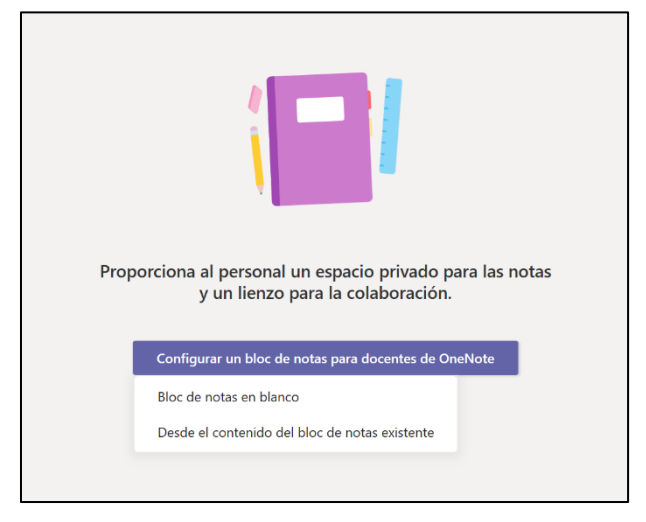

#### 3.6. AGREGA PESTAÑAS

Personaliza tu equipo de Teams, haz clic en el signo de + para Agregar una pestaña, y añade un documento PDF, Word, una presentación de PowerPoint, una página web o tu aplicación favorita.

6 General Publicaciones Archivos Bloc de notas para do... Wiki Web Castilla La Mancha +

Puedes agregar numerosos recursos o documentos que te interese tener más a mano. Descubre todas las aplicaciones que puedes incluir en tu equipo.

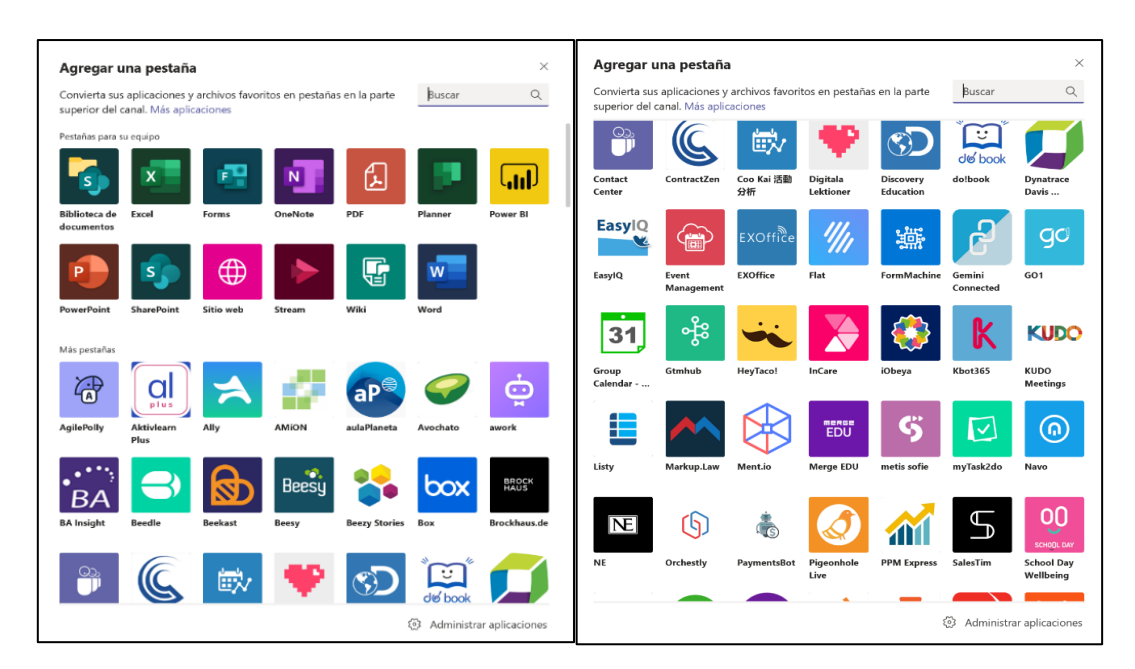

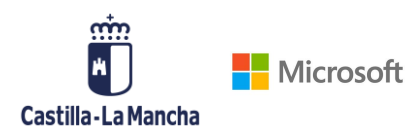

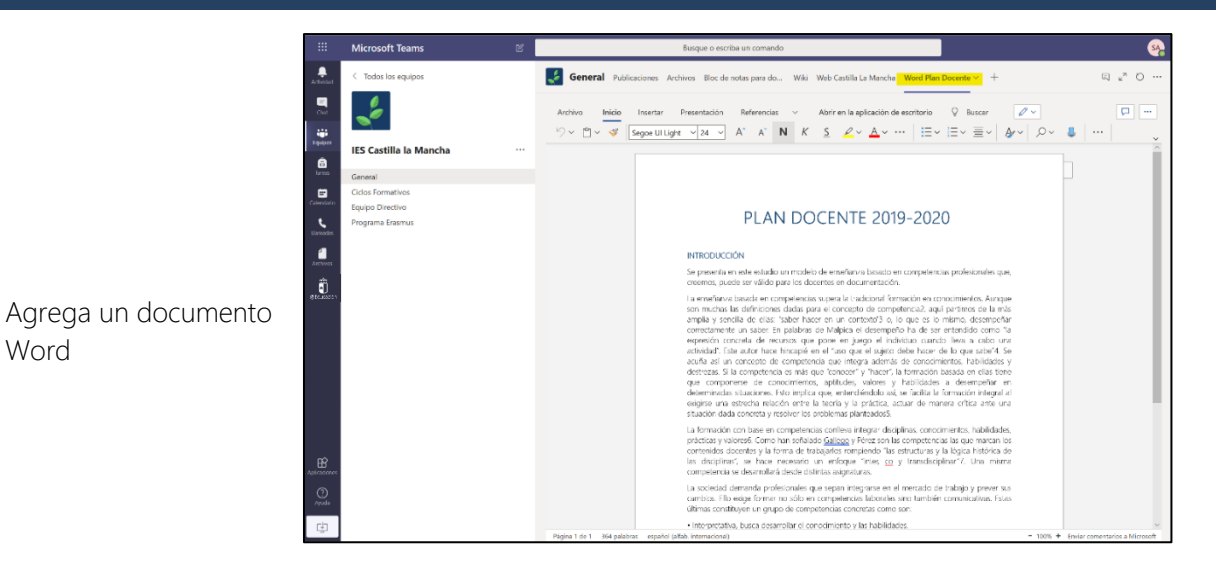

Si no encuentras tu aplicación favorita, puedes añadirla como sitio web y añadir la dirección URL. Añade la página de Kahoot, Flipgrip o la propia página web del centro. Recuerda que siempre tiene que ser una URL segura (https://)

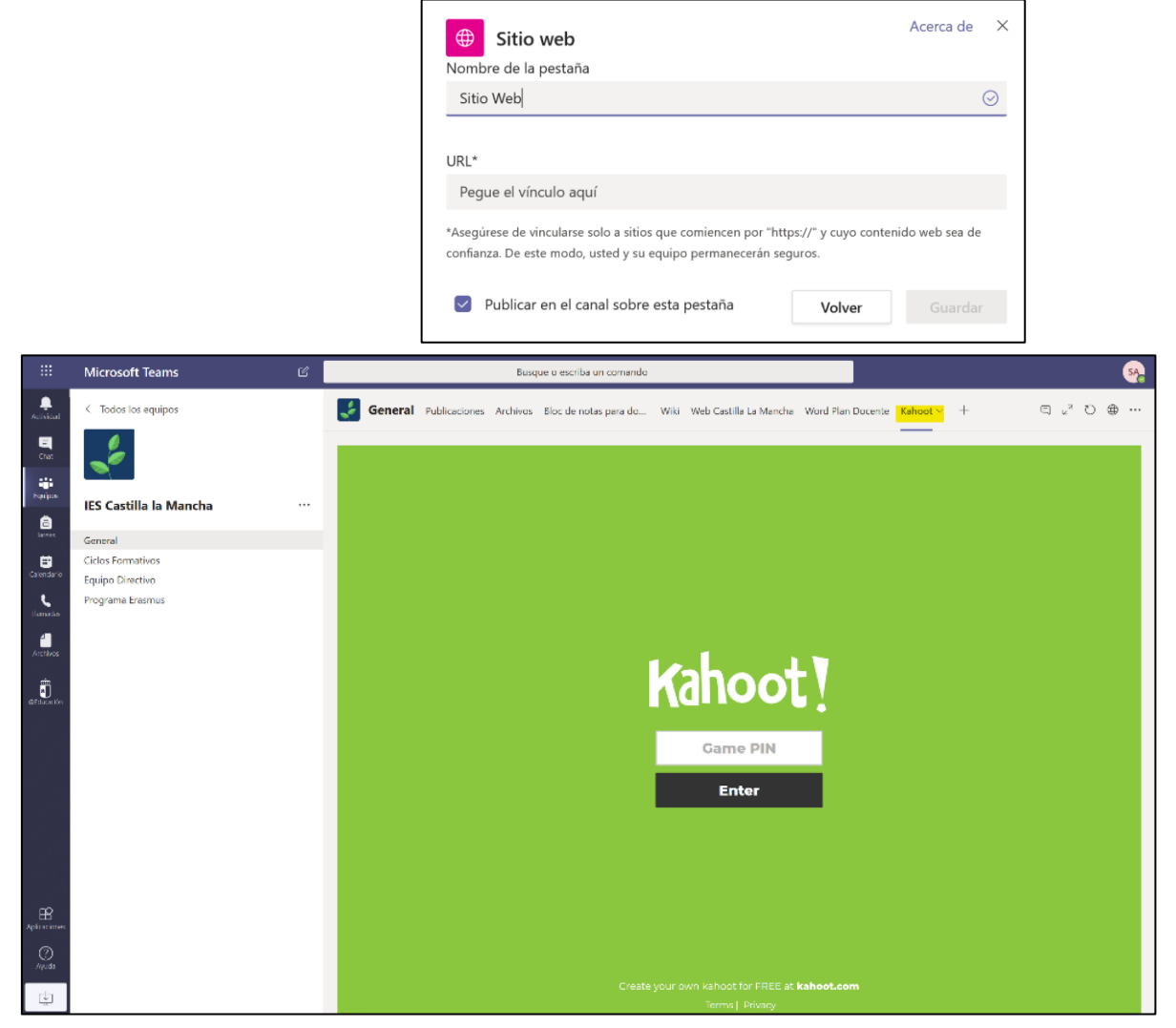

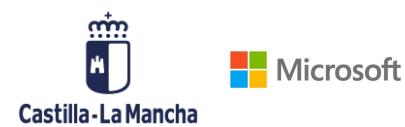

### 4. CREA REUNIONES Y CLAUSTROS VIRTUALES

Teams te permite mantener reuniones virtuales con tus compañeros de centro, de claustro, de departamento, reuniones de evaluación, ...

Mediante estas reuniones podemos conectar con otros docentes, grupo de profesores o equipo directivo.

#### 4.1. CREA TU PROPIA REUNIÓN

Para iniciar una reunión, dirígete a la pestaña de **Calendario**, situada a la izquierda de tu panel y haz clic en **Nueva reunión**.

|                             |              | <b>Inicia una II</b><br><b>automática</b><br>Añade a los pa<br>empezado la re | <b>amada<br/>mente</b><br>tricipantes una vez que hayas<br>eunión. | Añade una nueva reunión<br>Organiza una nueva reunión de hasta 250 personas o crea un<br>evento en directo dónde podrán asistir muchas más personas |
|-----------------------------|--------------|-------------------------------------------------------------------------------|--------------------------------------------------------------------|----------------------------------------------------------------------------------------------------|
| Microsoft Teams             | ď            | Busque o escriba un comando                                                   |                                                                    | <u>.</u>                                                                                                    |
| 😇 Calendario                |              |                                                                               | - Gr R                                                             | Reunirse ahora                                                                                                    |
| Hoy < > Abril de 20         | 120 \        |                                                                               |                                                                    | 😑 Semana laboral 🗸                                                                                                    |
| 13<br>lunes                 | 14<br>martes | 15<br>miércoles                                                               | 16<br>jueves                                                       | 17<br>viernes                                                                                                    |
| 08.80                       |              |                                                                               |                                                                    |                                                                                                    |
|                             |              |                                                                               |                                                                    |                                                                                                    |
| 09.00                       |              |                                                                               |                                                                    |                                                                                                    |
| 19.50                       |              |                                                                               |                                                                    |                                                                                                    |
| CLAUSTRO PROFESORES DE PRIM | ARIA         |                                                                               |                                                                    |                                                                                                    |
| System Administrator        |              |                                                                               |                                                                    |                                                                                                    |
|                             |              |                                                                               |                                                                    |                                                                                                    |
| 12.00                       |              |                                                                               |                                                                    |                                                                                                    |
| 13:00                       |              |                                                                               |                                                                    |                                                                                                    |
|                             |              |                                                                               |                                                                    |                                                                                                    |
| 14:00                       |              |                                                                               |                                                                    |                                                                                                    |
|                             |              |                                                                               |                                                                    |                                                                                                    |
| 15:00                       |              |                                                                               |                                                                    |                                                                                                    |
|                             |              |                                                                               |                                                                    |                                                                                                    |
| 16.00                       |              |                                                                               |                                                                    |                                                                                                    |
|                             |              |                                                                               |                                                                    |                                                                                                    |

Completa los datos que te pide la herramienta completando:

- Título de la reunión: por ejemplo "Reunión de departamento de Matemáticas"
- Añadir participantes: puedes añadir participantes de uno en uno
- Fecha de la clase y duración de la misma
- Agregar canal: aquí puedes agregar un canal completo de usuarios, que tengan que estar en la reunión.
- **Repetición**: si quieres que esa clase se repita en el tiempo. Por ejemplo, todos los martes de 11:30 a 13:00.
- Agregar ubicación: como la reunión no será presencial no es necesario agregar la ubicación de la misma.

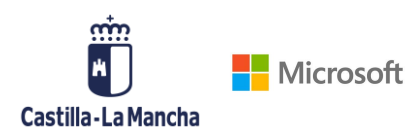

- Detalles de la reunión: Puedes hacer una breve descripción sobre el contenido de la reunión.
- Haz clic en Enviar para enviar la convocatoria a las personas que hayas seleccionado.

|                  |      | utrante la sesion se guardaran en el canal de realis                                                                                                    |                                                                                                    |
|------------------|------|----------------------------------------------------------------------------------------------------|----------------------------------------------------------------------------------------------------|
| >                |      | 원 Busque o escriba un comando                                                                                                    |                                                                                                    |
| ,<br>idad        | Ē    | Nueva reunión Detalles Asistente para programación                                                                                                    | Enviar Cerrar                                                                                                    |
| hat              | Zona | horaria: (UTC+01:00) Bruselas, Copenhague, Madrid, Paris ∨                                                                                                    |                                                                                                    |
| ipos             | Ø    | 6°B: Tema 6 - Los seres vivos                                                                                                    |                                                                                                    |
| eas              | Q_2  | E estudiante1 × + Opcional                                                                                                    |                                                                                                    |
| e<br>dario       | ÷:   | 11 mar. 2020         10:00 ∨ →         11 mar. 2020         11:00 ∨         1 h         Todo el día                                                                                                    |                                                                                                    |
| adas             | Ø    | Sugerido: No hay sugerencias disponibles.                                                                                                    |                                                                                                    |
| iivos            | Ĩ    | 🙀 6° B Primaria > General                                                                                                    |                                                                                                    |
| n<br>D<br>catión | 0    | Agregue una ubicación                                                                                                    | vita a personas específi                                                                                                    |
| Ê                |      | <b>B</b> $I \cup S   ∀ A$ A Parrato $I_x   ⇔ ≡ ≡ ≡   · · · @ ≡ ≡   · · · Buenas a todos,Buenas a todos,En la clase de hoy vamos a retomar los 3 primeros puntos que vimos del Tema 1 y a avanzar con el temario.Necesito que os repaséis el artículo que os he colgado en el Bloc de notas para esta clase.Un saludo,Vuestra profe :]$ | edes añadir a personas especí<br>a reunión y todo el material<br>nerado en la llamada quedará<br>ardado automáticamente en e<br>torial de videollamadas y en e<br>at personal con esa persona. |

#### 4.2. ÚNETE A LA REUNIÓN

A la hora de conectarte a una reunión, bien sea la que tu has convocado u otra reunión a la que a ti te hayan convocado, dirígete una vez más al apartado de la izquierda de **Calendario** y haz clic en la reunión situada en el horario y día establecidos.

Una vez abierta reunión, haz clic en la parte superior derecha Unirse.

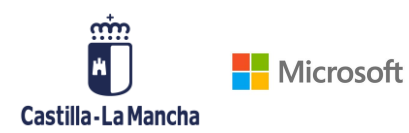

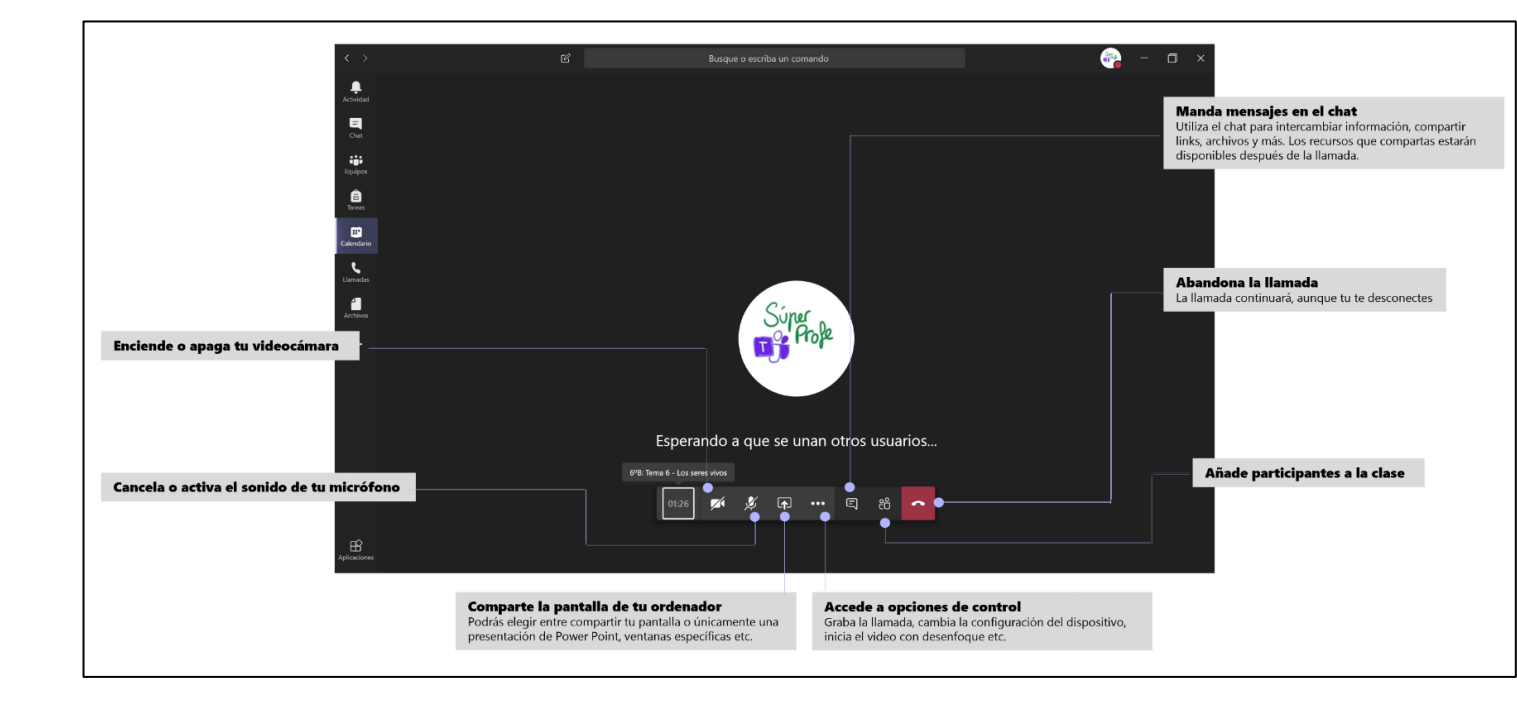

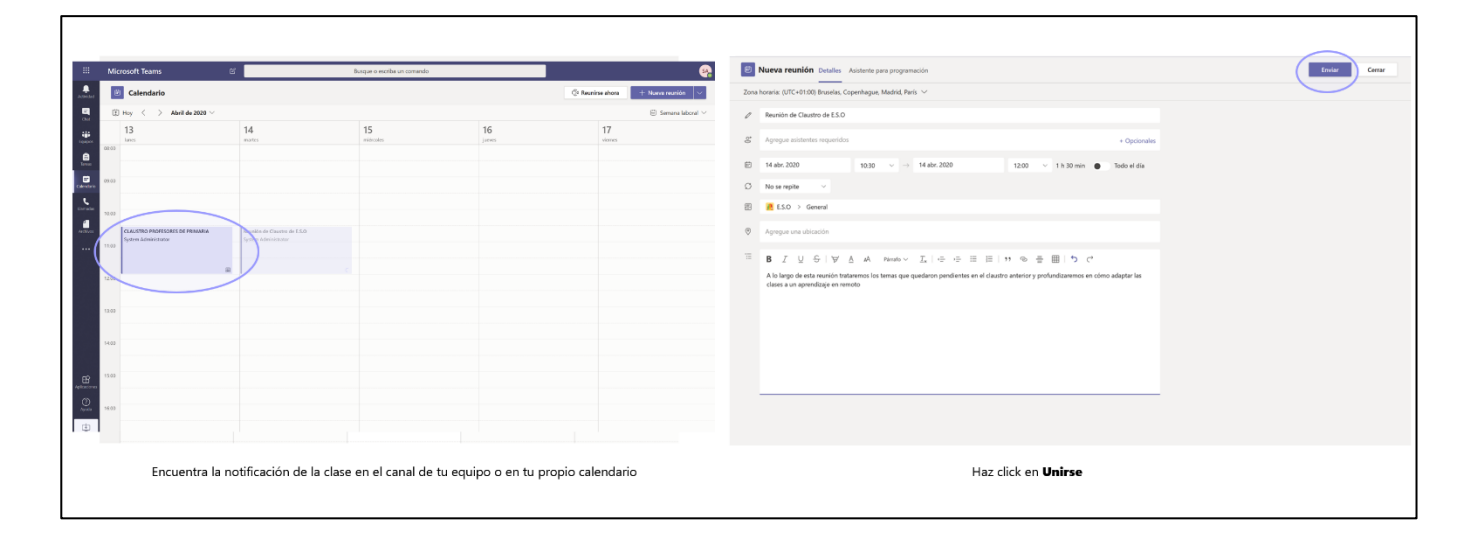

#### 4.3. COMUNÍCATE

Una vez dentro de la reunión, podrás activar o desactivar la videocámara, el audio e incluso compartir pantalla si así lo deseas.

Para poder activar la opción de compartir pantalla deberás hacer clic en el icono situado en medio de la barra de llamada (como se indica en la foto anterior). Se desplegará un menú en la parte inferior de la pantalla para elegir qué quieres compartir, si deseas que se visualice tu escritorio completo, una presentación de PowerPoint que tengas abierta o una ventana específica.

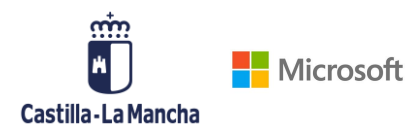

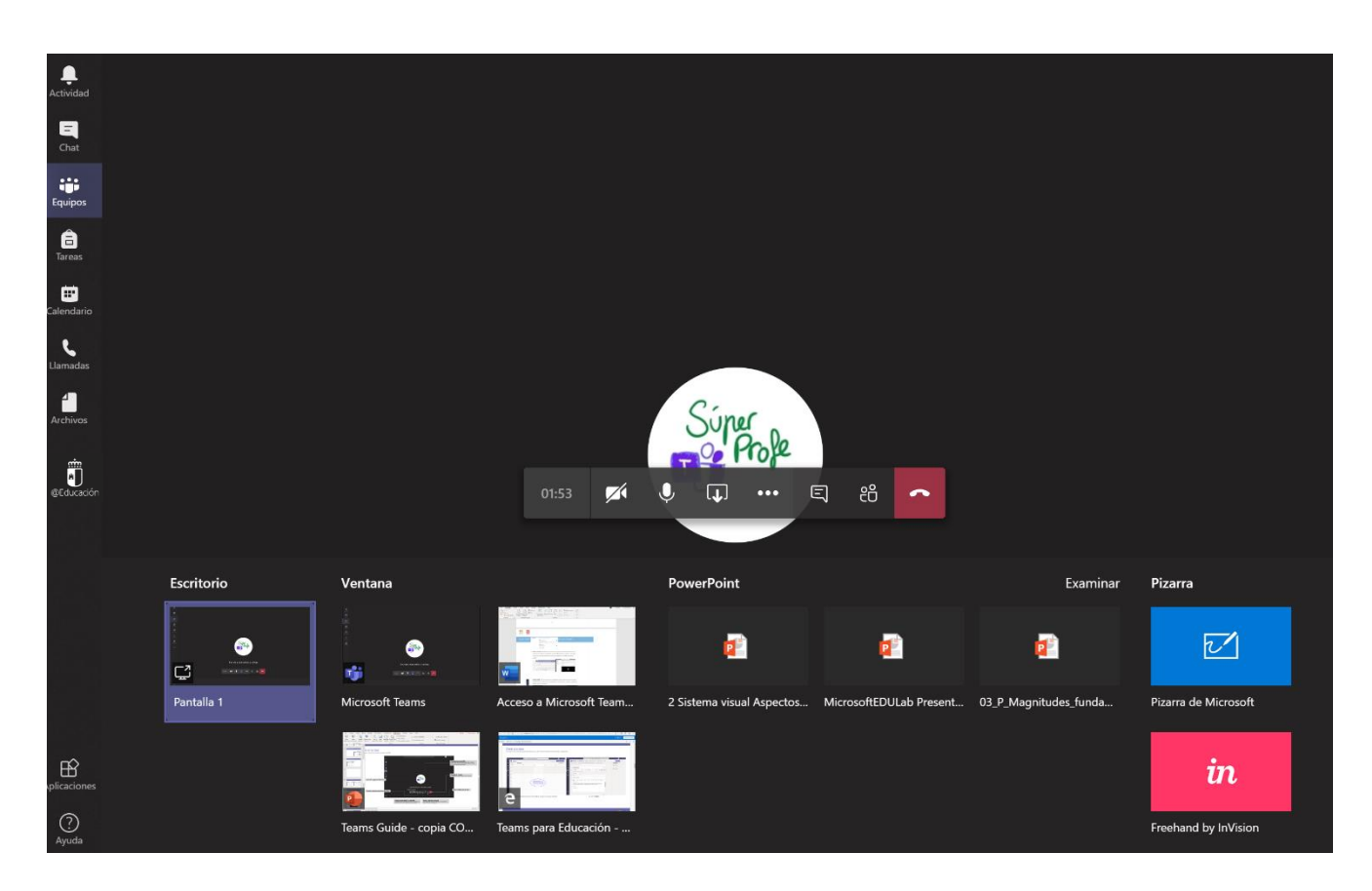

Cuando selecciones el contenido que quieres compartir, se creará automáticamente un recuadro rojo alrededor de lo que los demás asistentes a la clase están viendo.

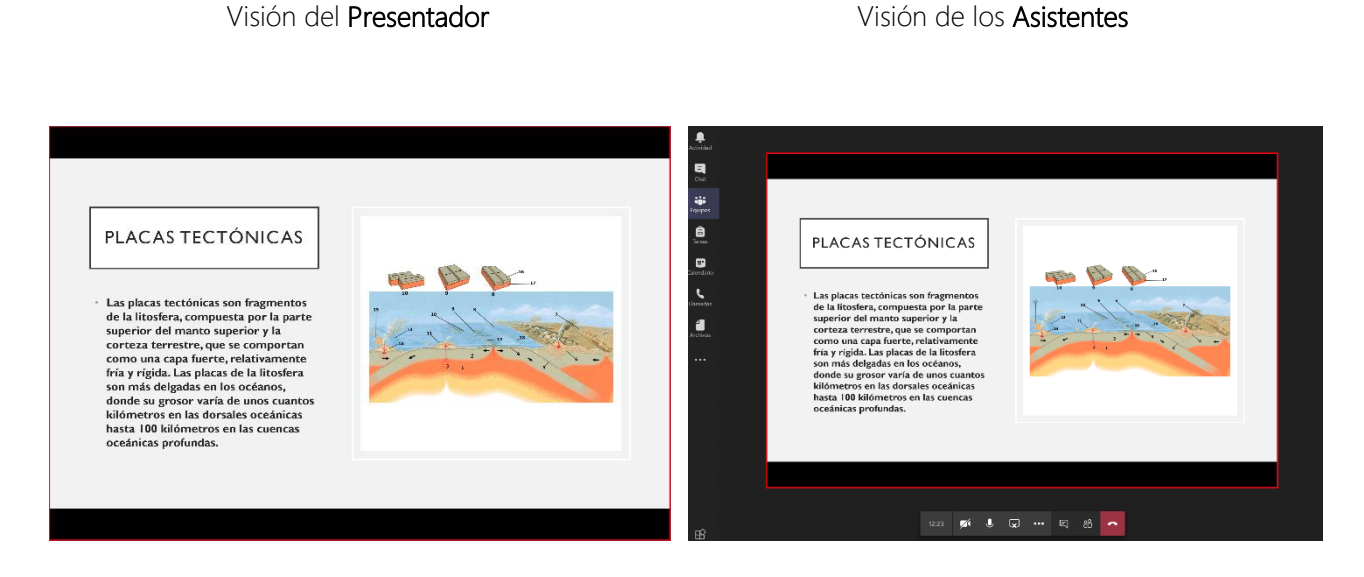

Podrás incluso cederle el control sobre tu ordenador a un compañero si así lo deseas.

#### 4.4. CREA UNA PIZARRA CON WHITEBOARD

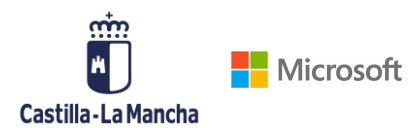

Crea una pizarra interactiva con los demás asistentes a la reunión. Una vez abierto el Whiteboard, todos podréis interactuar y colaborar en las notas.

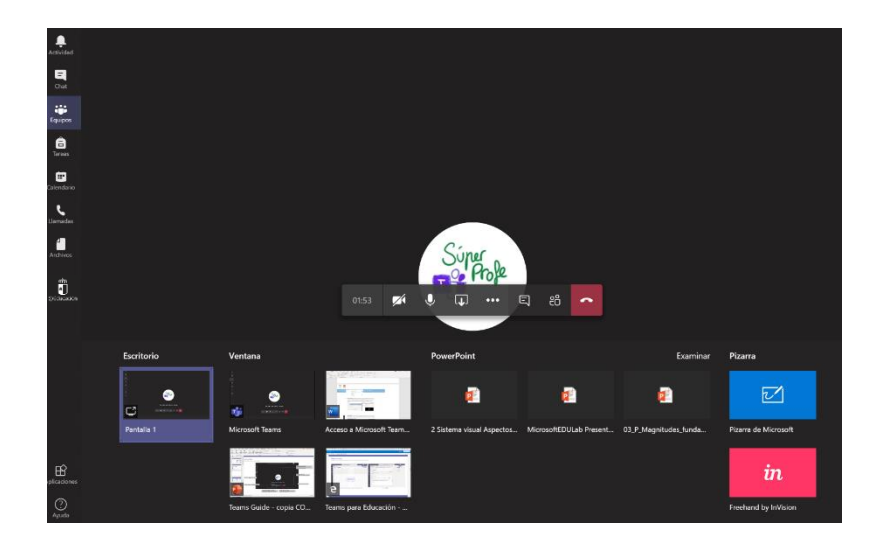

Haz clic en **Compartir** y dirígete a la parte derecha donde pone **Pizarra de Microsoft** en azul. Espera unos segundos a que se configure la pizarra y comparte esquemas o notas de la reunión. Si tienes un dispositivo con tinta digital, puedes escribir con tu el lápiz que usas habitualmente.

|                       | Microsoft Teams    | Ľ               |                    | Busque o escriba un comando |                   |                        | s               |
|-----------------------|--------------------|-----------------|--------------------|-----------------------------|-------------------|------------------------|-----------------|
| <b>Ļ</b><br>Actividad |                    |                 |                    |                             |                   | Abrir en la aplicación | <u>A</u>        |
| Chat<br>Equipos       |                    | REUNION         | CLAUSTRO           | OE PROFESORES               | 2°TRIMESTRE       |                        |                 |
| Calendario            | Tema               | s împortan      | tes                | Ð                           | PLAN DE FORMACIÓN | A PROFES               | \$              |
| Llamadas              | • Excur            | rsiones - thi   | inana & Infa       | unil                        | · Ofrice 365      |                        | $\triangleleft$ |
| Archivos              | · Notif            | hacions a       | nadies             |                             | · Teams           |                        |                 |
| e Educación           | · Fiest            | as del cont     |                    |                             | · One Note        |                        |                 |
|                       | 1100               |                 |                    |                             |                   |                        |                 |
| Aplicadores           | 📊 Dejar de present | ar              | 04                 | as 💋 🎉 🗗 🚥 B                | <b>习 88</b>       |                        |                 |
| Ayuda                 | 5. CC<br>US        | DMO CI<br>UARIO | REAR RE<br>S EXTER | euniones<br>RNOS            | S VIRTUALES       | CON                    |                 |

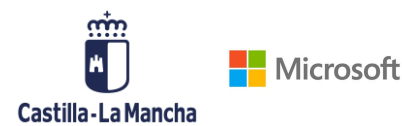

#### 5.1. CÓMO CREAR UNA REUNIÓN VIRTUAL CON USUARIOS EXTERNOS

Microsoft Teams te permite hacer reuniones virtuales, bien sea con alumno o tutoráis con padres, si así lo deseas, aunque no estén dados de alta en Teams.

Aunque los usuarios externos con los que vayas a tener la reunión no tengan cuenta de Teams o de Office 365, te vamos a enseñar una forma en la que van a poder conectarse a tus reuniones virtuales de forma sencilla y segura, para ello sigue estos sencillos pasos:

#### 1. CREA TU REUNIÓN VIRTUAL Y PROGRÁMALA EN TU CALENDARIO

Dirígete a tu calendario y haz clic en Nueva reunión y completa los detalles de la reunión. Es importante que incluyas a algún profesor con cuenta Office 365 a la reunión, no hace falta que se conecte, pero es necesario agregar a un asistente para crear un link de conexión a Teams. Dale a guardar una vez tengas en título, la hora, los asistentes y la descripción de la clase.

|                | Micros | oft Teams                        | C                                                                     | Busque o escri     | oa un comando |              |  |         | (      | SA |
|----------------|--------|----------------------------------|-----------------------------------------------------------------------|--------------------|---------------|--------------|--|---------|--------|----|
| L<br>Actividad | 1      | Nueva reunión Detalles           | Asistente para programación                                           |                    |               |              |  | Guardar | Cerrar |    |
| E<br>Chat      | Zona ł | noraria: (UTC+01:00) Bruselas, ( | Copenhague, Madrid, París 🗸                                           |                    |               |              |  |         |        |    |
| Equipos        | Ø      | Clase de Matemáticas con alu     | umnos 6ºB Primaria                                                    |                    |               |              |  |         |        |    |
| areas          | 0°     | Agregue asistentes requerido     | 15                                                                    |                    |               | + Opcionales |  |         |        |    |
| E Calendario   | (iii)  | 14 abr. 2020                     | 11:00 $\vee$ $\rightarrow$ 14 abr. 2020                               | 12:30 ~            | 1 h 30 min 🌘  | Todo el día  |  |         |        |    |
| L.             | Q      | No se repite $\sim$              |                                                                       |                    |               |              |  |         |        |    |
|                |        | Agregar canal                    |                                                                       |                    |               |              |  |         |        |    |
| Archivos       | 0      | Agregue una ubicación            |                                                                       |                    |               |              |  |         |        |    |
| ©Educación     | ·=     | BIUSI∀                           | $\underline{A}$ $_{A}A$ $_{Párrafo} \lor \underline{T}_{x}   \iff :=$ | ≡ ⊑∣,, © ≣         | ∵ <b>د</b> ا  |              |  |         |        |    |
| Aplicaciones   |        | Clase de Matemáticas sobre       | Ecuaciones con dos incógnitas para la clase (                         | de 6º8 de Primaria |               |              |  |         |        |    |
| ?<br>Ayuda     |        |                                  |                                                                       |                    |               |              |  |         |        |    |
| ¢              |        |                                  |                                                                       |                    |               |              |  |         |        |    |

Vuelve al calendario y localiza la sesión virtual que acabas de programar en tu horario

y haz clic en ella.

| Mic    | rosoft Teams                    | Ľ  | B | usque o escriba un comendo |                              |               |                        |
|--------|---------------------------------|----|---|----------------------------|------------------------------|---------------|------------------------|
|        | Calendario                      |    |   |                            |                              | QI Reunirse a | hora + Nueva reunión > |
| 00     | Hey < $>$ Abril de 2020 $\sim$  |    |   |                            |                              |               | E Semana laboral       |
|        | 13<br>bros                      | 14 |   | 15<br>worceles             | 16<br>                       | 1             | 7<br>1994              |
| 08.00  |                                 |    |   |                            |                              |               |                        |
| . 0000 |                                 |    |   |                            |                              |               |                        |
| 10.00  |                                 |    |   |                            |                              |               |                        |
| < .    | CLAUSTRO PROFESORES DE PRIMARIA |    |   |                            | Reunión de Claustro de E.S.O |               |                        |

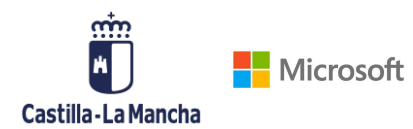

Ĵ.

En la parte de abajo te aparecerá un hipervínculo asociado a la frase **"Unirse a reunión** de Microsoft Teams", haz clic derecho, copia y pega ese link para mandárselo a tus alumnos.

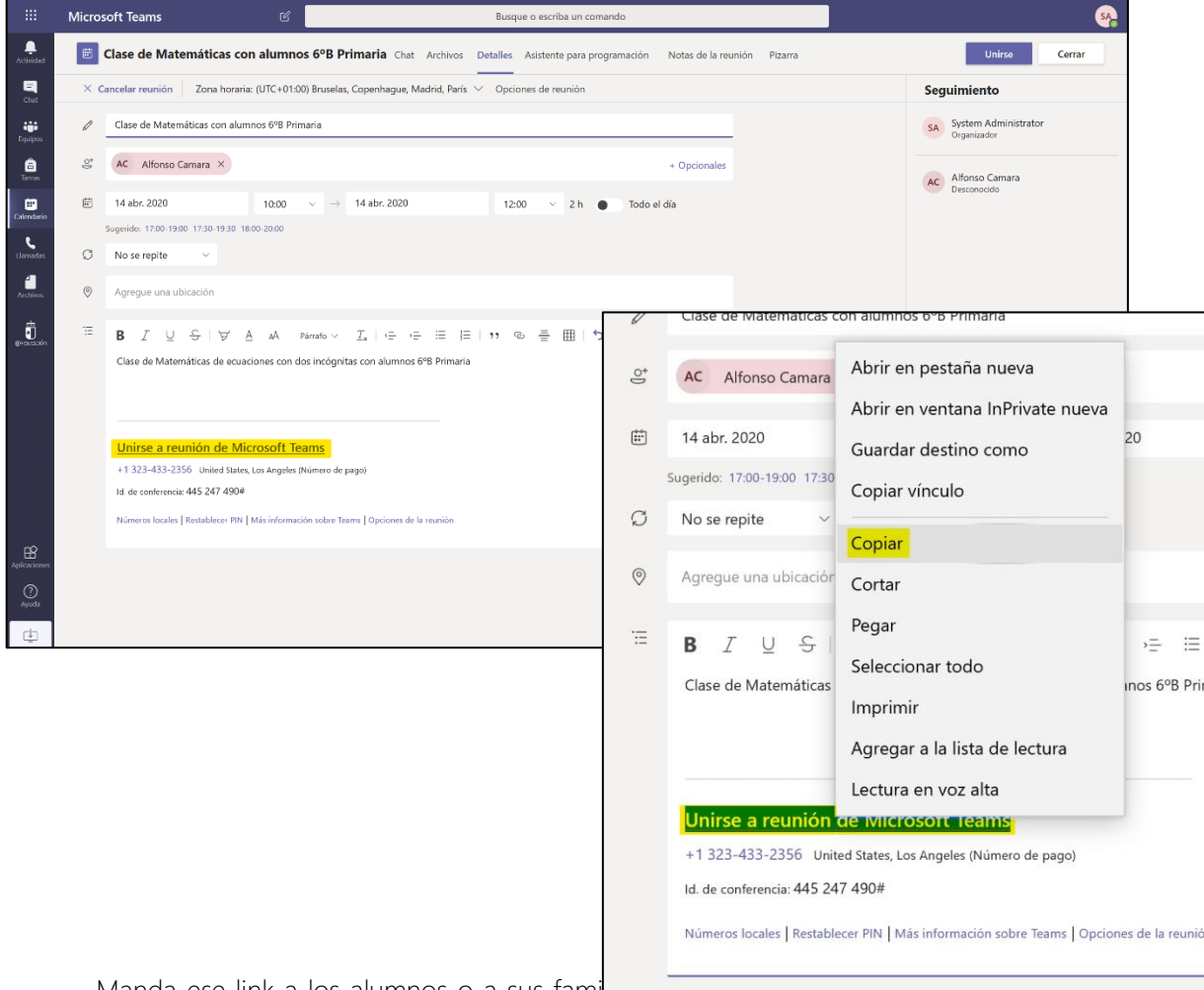

Manda ese link a los alumnos o a sus fami

comunicación con ellos. Para conectarse a la clase únicamente tendrán que hacer clic en ese link y les llevará automáticamente a un buscador donde poder unirse a la sesión. Que

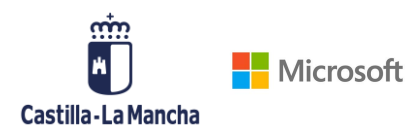

hagan clic en **"Descargar la aplicación de Windows"** si quieren descargarse la aplicación gratuita de Teams o pueden "**Unirse por internet en su lugar**".

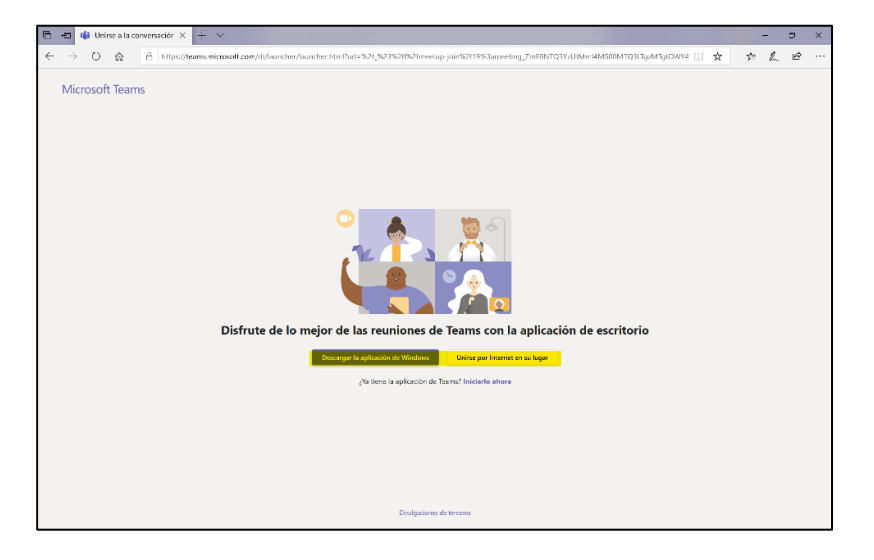

#### 2. DEFINE OPCIONES DE LLAMADA

Haz clic en Opciones de reunión para configurar los permisos de los asistentes a la reunión.

|                    | Micros                | oft Teams                                     | 6                                                                                                    |                    | Busque o escriba un coma   | ndo                         |           |   |                                     | (      | SA |
|--------------------|-----------------------|-----------------------------------------------|----------------------------------------------------------------------------------------------------|--------------------|----------------------------|-----------------------------|-----------|---|-------------------------------------|--------|----|
| Actividad          | Ē                     | Clase de Matemáticas co                       | n alumnos 6ºB Primaria                                                                                         | hat Archivos De    | talles Asistente para prog | ramación Notas de la reunió | n Pizarra |   | Unirse                              | Cerrar |    |
| Chat               | × c                   | ancelar reunión Zona horaria                  | a: (UTC+01:00) Bruselas, Copenhagu                                                                             | e, Madrid, Paris 🗸 | Opciones de reunión        |                             |           | S | eguimiento                          |        |    |
| iiii<br>Equipos    | 0                     | Clase de Matemáticas con alun                 | nnos 6ºB Primaria                                                                                              |                    |                            |                             |           | S | System Administrator<br>Organizador |        |    |
| <b>B</b><br>Tareas | ů.                    | AC Alfonso Camara ×                           |                                                                                                    |                    |                            | + Opcionales                |           | A | Alfonso Camara                      |        | _  |
|                    | ÷:                    | 14 abr. 2020                                  | 10:00 ~ → 14 abr. 202                                                                                          | 0                  | 12:00 ~ 2 h                | Todo el día                 |           |   | Desconocido                         |        |    |
| L                  |                       | Sugerido: 17:00-19:00 17:30-19:30 10          | 8:00-20:00                                                                                                    |                    |                            |                             |           |   |                                     |        |    |
| Llamadas           | Ø                     | No se repite $\lor$                           |                                                                                                    |                    |                            |                             |           |   |                                     |        |    |
| Archivos           | 0                     | Agregue una ubicación                         |                                                                                                    |                    |                            |                             |           |   |                                     |        |    |
| an ose de          | 1.000<br>9.00<br>9.00 | B I 및 S   ∀ g<br>Clase de Matemáticas de ecua | $\underline{A}$ AA Párrafo ∨ $\underline{T}_{\mathbf{x}}$   $\leftarrow$<br>ciones con dos incógnitas con alum | →Ξ IΞ IΞ I         | " ⊚ ≞ ⊞∣5                  | ¢                           |           |   |                                     |        |    |
|                    |                       | Unirse a reunión de Mi                        | crosoft Teams                                                                                                  |                    |                            |                             |           |   |                                     |        |    |
|                    |                       | +1 323-433-2356 United States                 | s, Los Angeles (Número de pago)                                                                                |                    |                            |                             |           |   |                                     |        |    |
|                    |                       | Id. de conferencia: 445 247 490#              | Más información sobre Teams   Opcione                                                                          | : de la reunión    |                            |                             |           |   |                                     |        |    |
| B                  |                       |                                               |                                                                                                    |                    |                            | ~                           |           |   |                                     |        |    |
| ()<br>Ayuda        |                       |                                               |                                                                                                    |                    |                            |                             |           |   |                                     |        |    |
| 1                  |                       |                                               |                                                                                                    |                    |                            |                             |           |   |                                     |        |    |

En este espacio podrás definir quién puede presentar u omitir la sala de espera que se genera al inicio de cada clase. Nuestra recomendación es que solo personas de nuestra

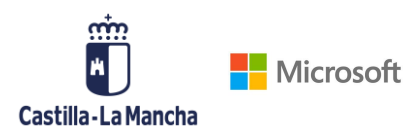

organización puedan omitir la sala de espera, y que solo personas de mi organización puedan presentar.

Podrás permitir que los asistentes externos compartan tu escritorio una vez iniciada la reunión en los tres puntos situados al lado de su nombre en el listado de asistentes.

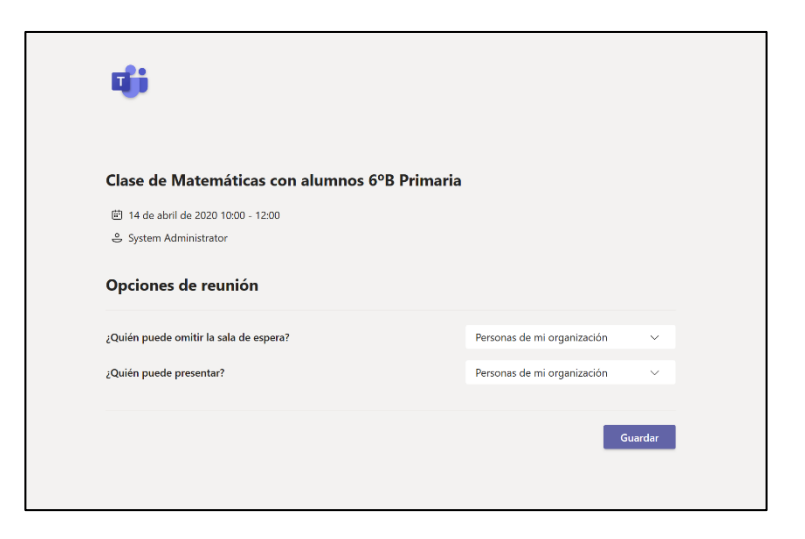

#### 3. COMPARTE CONTENIDO EN TU SESIÓN VIRTUAL

Una vez dentro de la reunión, podrás activar o desactivar la videocámara, el audio e incluso compartir pantalla si así lo deseas.

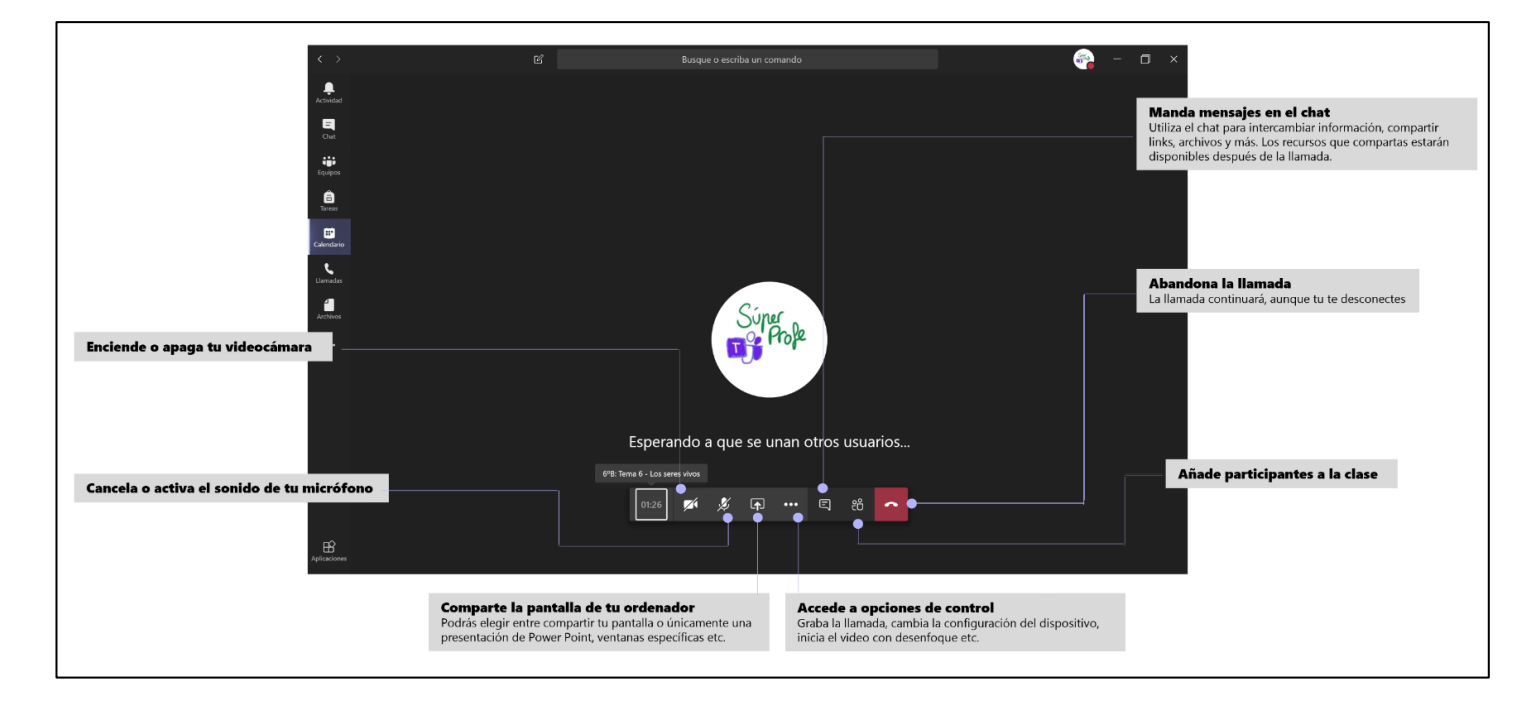

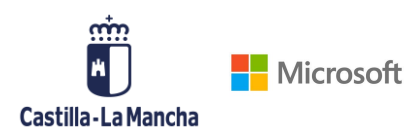

Para poder activar la opción de compartir pantalla deberás hacer clic en el icono situado en medio de la barra de llamada (como se indica en la foto anterior). Se desplegará un menú en la parte inferior de la pantalla para elegir qué quieres compartir, si deseas que se visualice tu escritorio completo, una presentación de Power Point que tengas abierta o una ventana específica.

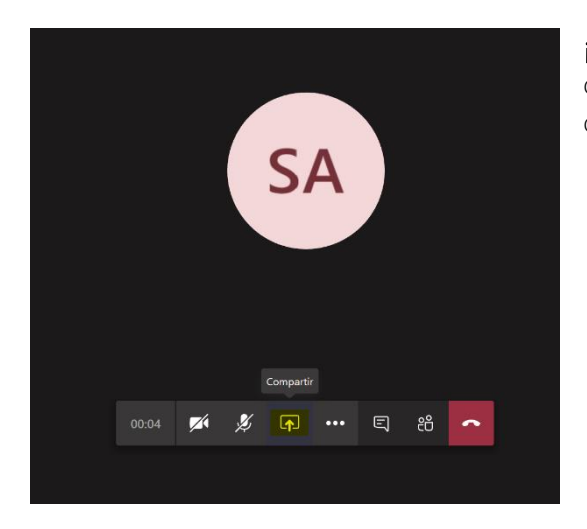

**¡RECUERDA!** Puedes compartir tu escritorio con los asistentes haciendo clic en compartir.

#### GRABA TU REUNIÓN VIRTUAL

También puedes grabar tu sesión. Para ello haz clic en los tres puntos en la barra de la llamada y próximamente en **Iniciar grabación**.

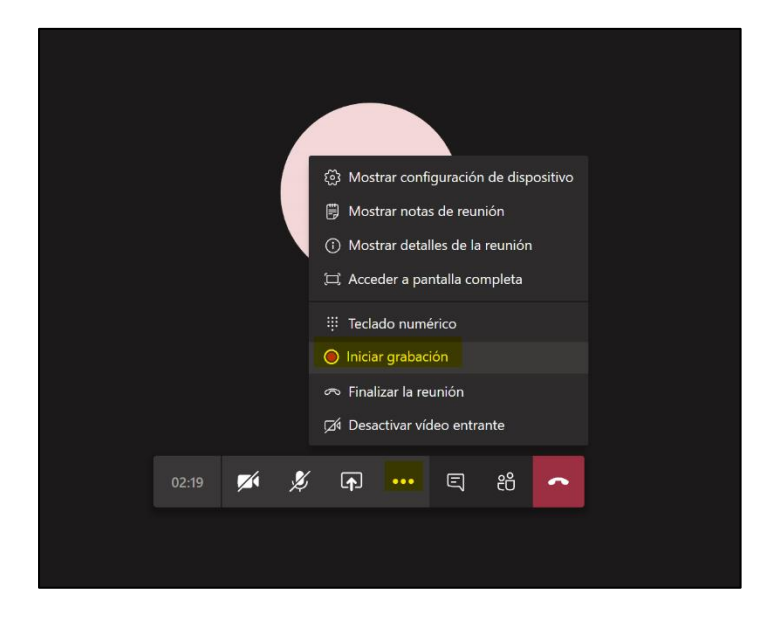

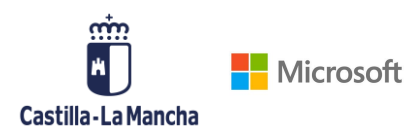

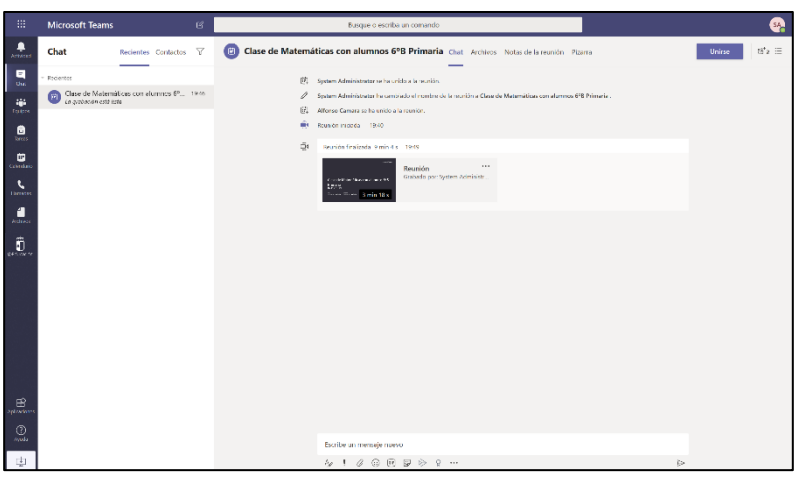

A los asistentes de la reunión o de la clase les saltará un aviso en la parte superior de la llamada que "Está siendo grabado" con un enlace a nuestra política de privacidad. Para detener la grabación, es necesario volver a los tres puntos y hacer clic en **Detener grabación**. Una vez concluida la clase, encontrarás esta grabación en el propio chat de la

reunión.

¡RECUERDA! Las grabaciones contienen datos personales y no pueden ser difundidas a terceros.

# 6. INCIDENCIAS

Una de las incidencias más comunes suele ser el olvido de la contraseña para acceder a Teams, ¿qué hago si me veo en esta situación? No te preocupes, sigue estos pasos de recuperación de contraseña:

#### 1. ¿Qué ocurre si he olvidado mi contraseña?

Gracias a que previamente has establecido dos vías alternativas para recuperar la contraseña, puedes usar una de ellas para recuperar el acceso a tu cuenta. Para ello cuando accedas a office 365 o al portal de office 365, simplemente tienes que hacer clic en **He olvidado mi contraseña** y seguir los siguientes pasos dependiendo del método de recuperación que elijas, por correo o móvil:

| Castilla-La l  | Mancha                                                                                                    |  |
|----------------|----------------------------------------------------------------------------------------------------|--|
| Vuelv          | a a su cuenta                                                                                             |  |
| ;Quién         | es usted?                                                                                                 |  |
| Para recuper   | ar su cuenta, escriba su ld. de usuario y los caracteres que encontrará en la imagen o el audio de abajo. |  |
| ld. de usuario | x                                                                                                    |  |
| jsanchez@      | educa.madrid.org                                                                                          |  |
| ŀ              | en al an an an an an an an an an an an an an                                                              |  |
| kpdyj          | ×                                                                                                    |  |
| Escriba los ca | racteres de la imagen o las palabras del audio.                                                           |  |
| Siguiente      | Cancelar                                                                                                  |  |
| _              |                                                                                                    |  |
|                |                                                                                                    |  |
|                |                                                                                                    |  |

#### POR CORREO

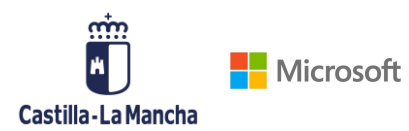

| Castilla-La Mancha<br>Vuelva a su cue<br>paso de comprobación 1 > e<br>Elija el método de contacto que deber<br>electrónico a mi dirección<br>alternativa<br>Enviar mensaje de texto a mi                                                                             | nta<br>degir una contraseña nueva<br>mos usar para la comprobación:<br>Recibirá un mensaje de correo electrónico con un<br>dirección de correo electrónico alternativa (js***** | código de verificación en su<br>***@plainconcepts.com).                                                                                                    |
|----------------------------------------------------------------------------------------------------|----------------------------------------------------------------------------------------------------|----------------------------------------------------------------------------------------------------|
| teléfono móvil <ul> <li>Llamar al teléfono móvil</li> </ul> Cancelar                                                                                                    |                                                                                                    | Castilla-La Mancha<br>Vuelva a su cuenta<br>paso de comprobación 1 > elegir una contraseña nueva<br>Elija el método de contacto que debemos usar para la comprobación: |
| Castilla-La Mancha<br>Castilla-La Mancha<br>Vuelva a su cuenta<br>paso de comprobación 1 ✓ > elegir una<br>* Escribir nueva contraseña:<br>Seguridad de la contraseña<br>* Confirmar nueva contraseña:<br>Seguridad de la contraseña<br>* Confirmar nueva contraseña: | contraseña nueva                                                                                                    | Inviar un mensaje de correo electrónico con un código de verificación en su bandeja de entrada.                                                                        |
|                                                                                                    | Castilla-La Mancha<br>Vuelva a su<br>Vuelva su<br>La contraseña<br>Para iniciar sesión con                                                                                      | cuenta<br>a se ha restablecido<br><sup>Ia nueva contraseña, <b>haga clic aquí</b>.</sup>                                                                               |

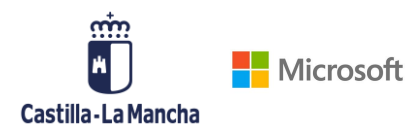

| stilla-La Mancha                                                   |                                                                                                    |                                                                                                    |                                                               |
|--------------------------------------------------------------------|----------------------------------------------------------------------------------------------------|----------------------------------------------------------------------------------------------------|---------------------------------------------------------------|
| uelva a su cuel                                                    | nta                                                                                                    |                                                                                                    |                                                               |
| <b>so de comprobación 1</b> > e                                    | legir una contraseña nueva                                                                                  |                                                                                                    |                                                               |
| el método de contacto que deber                                    | nos usar para la comprobación:                                                                              |                                                                                                    |                                                               |
| Enviar un mensaje de correo<br>ctrónico a mi dirección<br>ernativa | Para proteger su cuenta necesitan<br>móvil completo (*********91) a c<br>un código de verificación que se p | nos que introduzca su número de teléfono<br>continuación. Recibirá un mensaje de texto con<br>puede usar para restablecer la contraseña. |                                                               |
| Enviar mensaje de texto a mi<br>ifono móvil                        |                                                                                                    |                                                                                                    |                                                               |
| Llamar al teléfono móvil                                           | Texto                                                                                                    |                                                                                                    |                                                               |
|                                                                    |                                                                                                    | Castilla-La Mancha<br>Vuelva a su cuenta                                                                                                 |                                                               |
| celar                                                              |                                                                                                    | paso de comprobación 1 > elegir una contrase                                                                                             | eña nueva                                                     |
|                                                                    |                                                                                                    | Elija el método de contacto que debemos usar para la comp                                                                                | probación:                                                    |
|                                                                    |                                                                                                    | Enviar un mensaje de correo electrónico a mi dirección alternativa     Enviar mensaje de texto a mi telefono móvil                       | u teléfono un mensaje de texto con un código de verificación. |
|                                                                    |                                                                                                    | O Llamar al teléfono móvil                                                                                                    |                                                               |
|                                                                    |                                                                                                    | Cancelar                                                                                                    |                                                               |
| castilla-La Mancha<br>Vuelva a su                                  | u cuenta                                                                                                    |                                                                                                    |                                                               |
| paso de comprobac                                                  | ión 1 √ > <b>elegir una contra</b> s                                                                        | seña nueva                                                                                                    |                                                               |
| * Escribir nueva contraseñ                                         | ia:                                                                                                    |                                                                                                    |                                                               |
| Seguridad de la contras                                            | eña                                                                                                    | se requiere una contrasena segura. Las<br>contraseñas seguras tienen entre 8 y 256                                                       |                                                               |
| * Confirmar nueva contra:                                          | seña:                                                                                                    | caracteres y deben combinar letras en<br>minúsculas y mayúsculas, números y símbolos.<br>No pueden contener su nombre de usuario.        |                                                               |
| Finalizar Cancelar                                                 |                                                                                                    |                                                                                                    |                                                               |
|                                                                    |                                                                                                    |                                                                                                    |                                                               |
|                                                                    |                                                                                                    |                                                                                                    |                                                               |

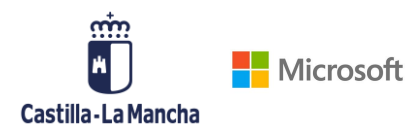

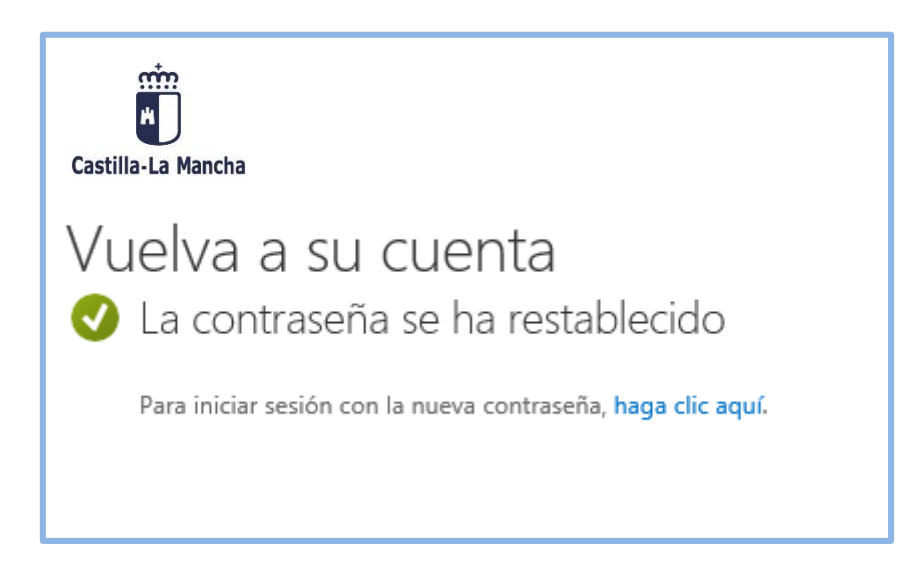

Para cualquier incidencia dispones de acceso al soporte de Teams a través del siguiente formulario  $\rightarrow$  <u>https://aka.ms/SoporteTeamsJCCM</u>

| cstizz<br>Castilia-La Mancha                      | Soporte Microsoft Teams<br>Consejería de Educación, Cultura y<br>Deportes                             |
|---------------------------------------------------|----------------------------------------------------------------------------------------------------|
| * Required                                        |                                                                                                    |
| 1 Correo ICCM *                                   |                                                                                                    |
| Introduce aquí tu direcc<br>enviará a ese correo. | ión de correo institucional @j <u>ccm.es</u> . Toda la información relacionada con esta incidencia se |
| Enter your answer                                 |                                                                                                    |
|                                                   |                                                                                                    |
|                                                   |                                                                                                    |
| 2. Prioridad *                                    |                                                                                                    |
| 🔿 Alta                                            |                                                                                                    |
| 🔘 Media                                           |                                                                                                    |
| 🔘 Baja                                            |                                                                                                    |
|                                                   |                                                                                                    |
| 3. Servicio afectado *                            |                                                                                                    |
| Usuario/Contraser                                 | a                                                                                                    |
| O Microsoft Teams                                 |                                                                                                    |
|                                                   |                                                                                                    |
| 4 Título *                                        |                                                                                                    |
| 4. 11(0)                                          |                                                                                                    |

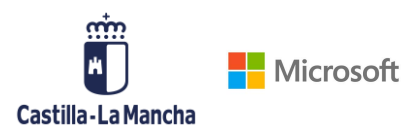

### 7. RECURSOS ADICIONALES

- Todos los recursos <u>www.aka.ms/Office365EnRemoto</u>.
- Colección de 6 píldoras formativas sobre cómo implementar Teams https://www.youtube.com/playlist?list=PL0pgb\_7nDofC7IS769P9HhzzEfJqQB3p9
- Guía detallada de Teams para Educación https://aka.ms/GuiaTeams
- Infografías útiles sobre el uso de Teams:

OnePager 1. Crea tu reuniónOnePager 2. Comienza con tu reunión en remotoOnePager 3. Celebra tu reuniónOnePager 4. Asigna tareasOnePager 5. ColaboraOnePager 6. NetiquetaOnePager 7. Consejos útiles Asistentes

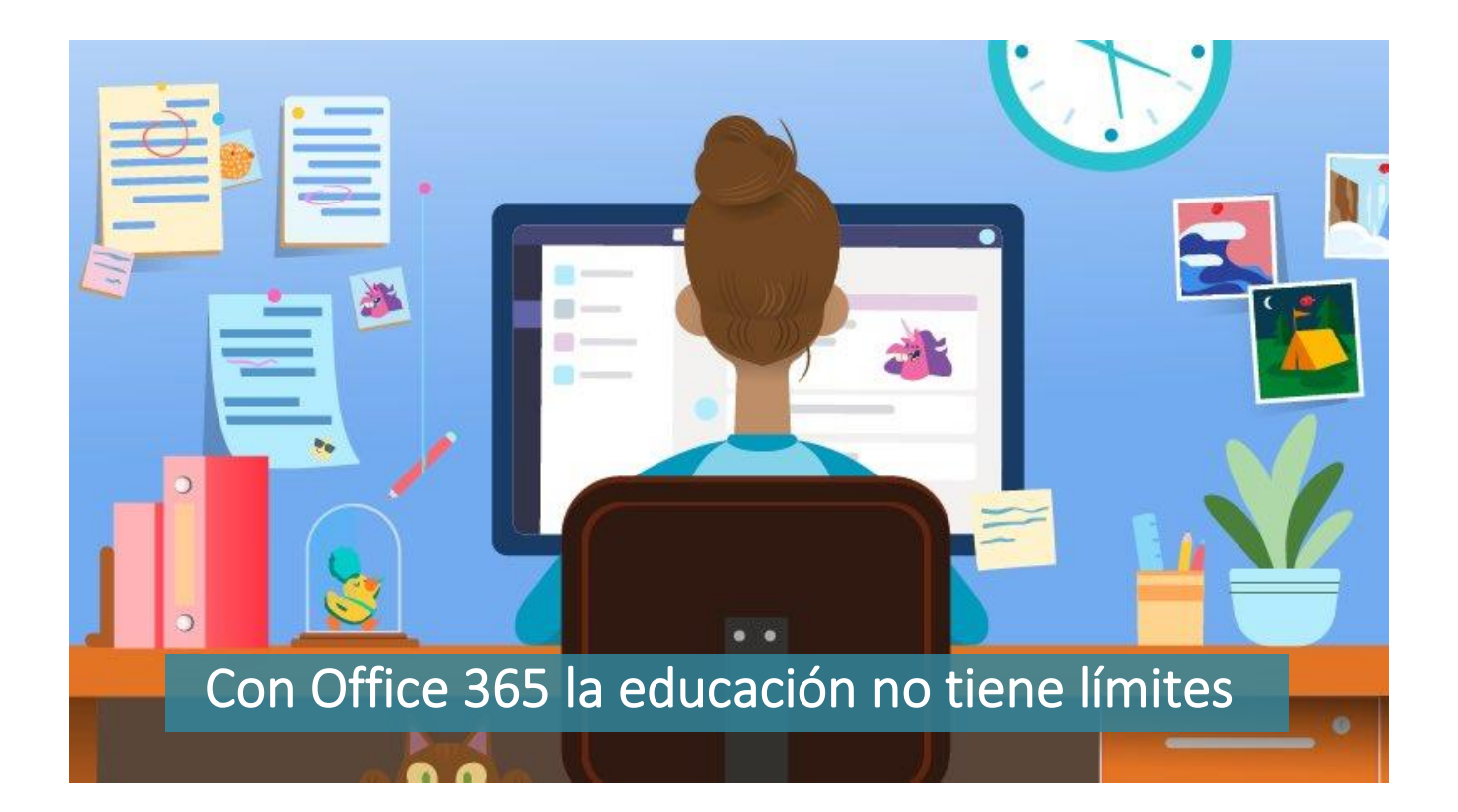